### Corso di Access

| Lezione 1  |
|------------|
| Lezione 2  |
| Lezione 3  |
| Lezione 4  |
| Lezione 5  |
| Lezione 6  |
| Lezione 7  |
| Lezione 8  |
| Lezione 9  |
| Lezione 10 |
| Lezione 11 |

# Prima lezione di Access 2000

## Creare una Tabella

La tabella è l'elemento principale e indispensabile di un data base, i suoi record vengono utilizzati come base di inserimento dati da query, report, maschere.

Primo passo (Creiamo un database)

Apriamo access 2000, facciamo click su nuovo database selezioniamo l'icona database e facciamo click su ok scriviamo il nome del nostro database e facciamo click su crea in questo caso lo chiameremo database scuola. Appare questa finestra:

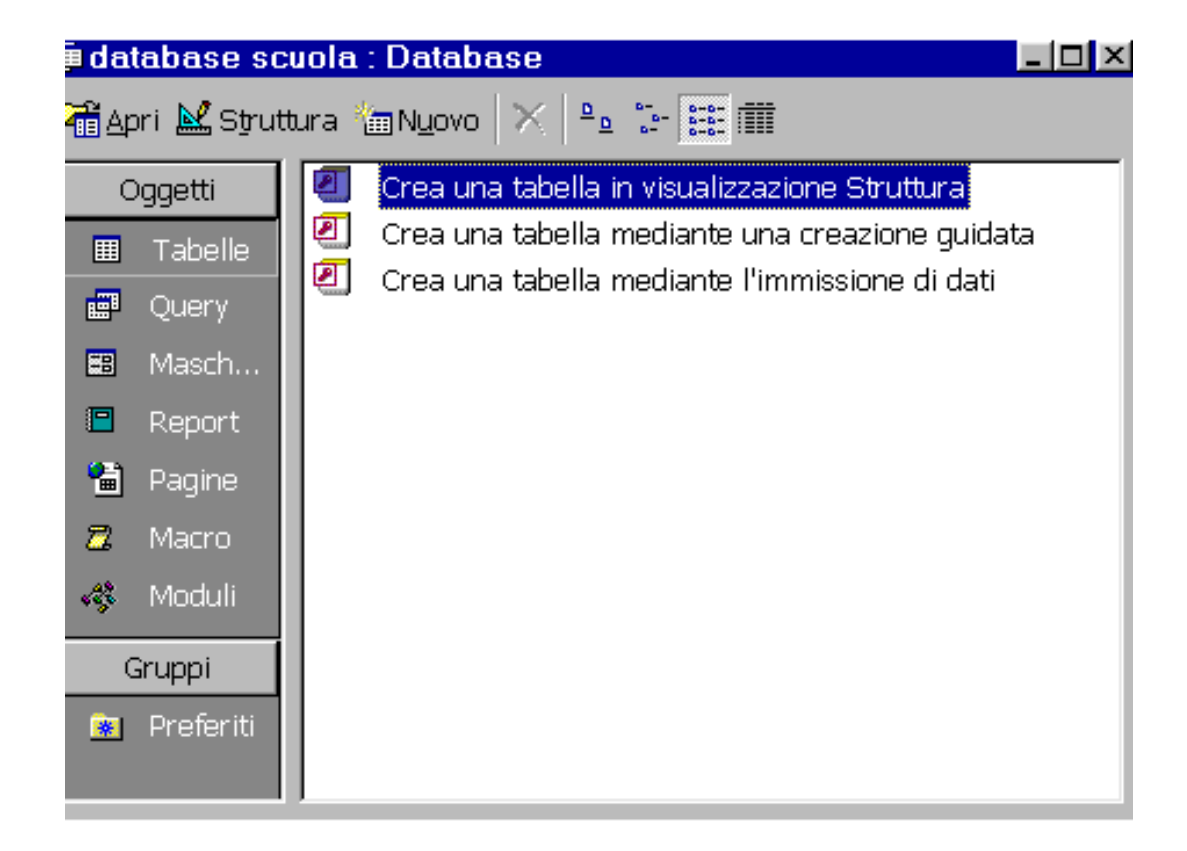

E' possibile scegliere tre opzioni:

1- crea tabella in visualizzazione struttura

2- crea tabella mediante una creazione guidata

3- crea tabella mediante l'immissione di dati

La scelta più usata è la n.1 (crea tabella in visualizzazione struttura) selezioniamola e clickiamo su nuovo per aprire la finestra di disegna tabella.

| I data basa <u>sanata i Data bas</u> |                                       |     |                                    |
|--------------------------------------|---------------------------------------|-----|------------------------------------|
| 🖩 Tabella1 : Tabella                 |                                       |     |                                    |
| Nome campo                           | Tipo dati                             |     | Descrizione                        |
| Nome prodotto                        | Testo                                 |     |                                    |
| Categoria                            | Testo                                 |     |                                    |
| Prezzo                               | Valuta                                |     |                                    |
|                                      |                                       |     |                                    |
|                                      |                                       |     |                                    |
|                                      |                                       |     |                                    |
| -                                    |                                       |     |                                    |
|                                      |                                       |     | •                                  |
|                                      | Proprietà cai                         | mpo | _                                  |
|                                      | · · · · · · · · · · · · · · · · · · · | ·   |                                    |
| Generale Ricerca                     |                                       |     |                                    |
| Formato Va                           | aluta                                 |     |                                    |
| Posizioni decimali Au                | Itomatiche                            |     |                                    |
| Maschera di input                    |                                       |     |                                    |
| Etichetta                            |                                       |     | Un nome di cempo nuò               |
| Valore predefinito 0                 |                                       |     | contenere al massimo 64            |
| Valido se                            |                                       |     | caratteri, compresi gli spazi. Per |
| Messaggio errore                     |                                       |     | la Guida premere F1.               |
| Richiesto                            | )                                     |     |                                    |
| Indicizzato No                       | )                                     |     |                                    |
|                                      |                                       |     |                                    |
|                                      |                                       |     |                                    |
|                                      |                                       |     |                                    |
| zazione Struttura. Der cambiare i    | riquadro: E6. Per la Guida: E1        |     | NU DA                              |
| azione Statuira, Per cambiare i      | iquauro, ro, Ferria Guiua, F1,        |     |                                    |

La finestra che ci appare(visualizzata qui sopra) è divisa in due parti:

nella parte superiore possiamo inserire i nomi dei campi, il tipo di dati che il campo deve contenere e una descrizione del campo (facoltativa). Nella parte inferiore possiamo inserire le proprietà dei campi che vengono assegnate in modo standard, ma è possibile modificarla se è necessario a secondo delle nostre esigenze.

Il tipo do dato di un campo è molto importante perché stabilisce che tipo di valore inserire in un campo. Access stabilisce come tipo standard "TESTO" . Nella prossima immagine possiamo vedere che tipo di dati si può scegliere.

| detekses samela . Det       | - <b>-</b>                           |                                      |
|-----------------------------|--------------------------------------|--------------------------------------|
| 🏾 Tabella1 : Tabella        |                                      |                                      |
| Nome campo                  | Tipo dati                            | Descrizione                          |
| Nome prodotto               | Testo                                |                                      |
| Categoria                   | Testo                                |                                      |
| 🕨 Prezzo                    | Valuta                               |                                      |
|                             | Testo                                |                                      |
|                             | Memo                                 |                                      |
|                             | Numerico                             |                                      |
|                             | Data/ora                             |                                      |
|                             | Valuta                               |                                      |
|                             | Contatore                            | <u>•</u>                             |
|                             | Sì/No mp                             | 00                                   |
|                             | Oggetto OLE                          |                                      |
| Generale Ricerca            | Collegamento ipertestuale            |                                      |
| Formato                     | Valı Ricerca guidata                 |                                      |
| Posizioni decimali          | Automatiche                          |                                      |
| Maschera di input           |                                      |                                      |
| Etichetta                   |                                      |                                      |
| Valore predefinito          | 0                                    | Il tipo di dati determina il tipo di |
| Valido se                   |                                      | valori memorizzabili nel campo.      |
| Messaggio errore            |                                      | Per la Guida premere F1.             |
| Richiesto                   | No                                   |                                      |
| Indicizzato                 | No                                   |                                      |
| 11010122800                 | 145                                  |                                      |
|                             |                                      |                                      |
|                             |                                      |                                      |
|                             |                                      |                                      |
|                             |                                      |                                      |
| zazione Struttura. Per camb | iare riquadro: F6. Per la Guida: F1. | NUM                                  |
|                             |                                      |                                      |
|                             |                                      |                                      |
|                             |                                      |                                      |
|                             |                                      |                                      |
|                             | ~ • • • •                            |                                      |
|                             | Criteri di assegnazi                 | one dei tipi di dati                 |

Testo: Usiamo questo tipo di dato in un campo (standard per access) quando dobbiamo inserire qualsiasi tipo di lettera, simboli, spazi, numeri

fino ad un massimo di 255 caratteri.

Memo: Usiamo questo tipo di dato in un campo quando dobbiamo inserire dei testi lunghissimi

fino a 65535 caratteri (testi, note, descrizioni)

Numerico: Usiamo questo tipo di dati in un campo quando dobbiamo inserire valori numerici utilizzati solo per eseguire dei calcoli.

(Attenzione numeri telefonici, codici postali o qualsiasi altro numero utilizzato per calcoli non utilizza questo tipo di dati.)

Data/ora: Usiamo questo tipo di dati in un campo solo per eseguire calcoli su date e ore.

Valuta: Usiamo questo tipo di dati in un campo quando dobbiamo inserire valori numerici con valuta in lire o altro.

Contatore: Usiamo questo tipo di dati in un campo quando dobbiamo inserire numeri progressivi a partire da 1 a ogni record del database. E' access che assegna automaticamente numeri progressivi e noi non possiamo modificarli una volta che access li ha assegnati.

Si/No: Usiamo questo tipo di dati in un campo quando dobbiamo fare la scelta tra due condizioni Si o No (vero o falso).

Oggetto OLE: Usiamo questo tipo di dati in un campo modulo quando dobbiamo inserire oggetti tipo grafica, fogli elettronici, file sonori. Collegamento ipertestuale: Usiamo questo tipo di dati in un campo quando dobbiamo inserire un collegamento a qualsiasi cosa come ad esempio un indirizzo internet.

Ricerca guidata: Usiamo questo tipo di dati in un campo quando per ridurre il tasso di errore di inserimento dati possiamo creare una lista di valori selezionati di un'altra tabella o una lista creata da noi.

Possiamo ora impostare a seconda del tipo di dato che si è scelto le proprietà dei campi, (nella parte inferiore della finestra disegna tabella), molto importante perché maschere e report che creeremo successivamente utilizzeranno queste proprietà.

### Impostazione delle proprietà

Dimensione campo: Solo per campo di tipo di testo consente un massimo di 255 caratteri, per campi di tipo numerico e contatore vedi tabella qui sotto:

| Dimensione campo   | Numero più grande                    | Cifre decimali            |
|--------------------|--------------------------------------|---------------------------|
| Byte               | da 0 a 255                           | Nessuna. Dato arrotondato |
| Intero             | da -32768 a 32768                    | Nessuna. Dato arrotondato |
| Intero lungo       | da -2,147,483,648 a<br>2,147,483,647 | Nessuna. Dato arrotondato |
| Precisione singola | da -3,4x10 a 3.4x10                  | Fino a 7                  |
| Precisione doppia  | da -1.797x10 a 1.797x10              | Fino a 15                 |
| Id Replica         | Identificatore univoco<br>globale    | Non disponibile           |
| Decimale           | da 0 a 255                           | Disponibile               |

Formato: Stabilisce la modalità dei dati che appaiono in Visualizzazione Foglio dati. Per campi di tipo numerico vedi tabella qui sotto:

| Formato                                                               | Descrizione                                                                                                    |  |
|-----------------------------------------------------------------------|----------------------------------------------------------------------------------------------------|--|
| Numero Generico                                                       | Formato Standard. Visualizza il numero come lo si digita.                                                                                             |  |
| Valuta                                                                | Utilizza la valuta impostata da windows con punto separatore                                                                                          |  |
| Euro                                                                  | Utilizza la valuta euro                                                                                                    |  |
| Fisso                                                                 | Il numero standard di cifre decimali è 2. Visualizza almeno una cifra e il numero viene arrotondato a secondo del numero di cifre decimali impostate. |  |
| Standard                                                              | Usa il punto come separatore delle migliaia. Cifra decimale è 2                                                                                       |  |
| Percentuale Moltiplica il numero inserito per 100. Cifra decimale è 2 |                                                                                                    |  |
| Notazione scientifica                                                 | Rappresenta i numeri come multipli di potenze di 10                                                                                                   |  |

Per campi di tipo data/ora vedi tabella qui sotto:

| Formato       | Descrizione                           |
|---------------|---------------------------------------|
| Data generica | Valore Standard.                      |
| Data estesa   | Esempio: lunedì 1 maggio 2000         |
| Data breve    | Esempio: 1-mag-00                     |
| Data in cifre | Esempio: 2/5/00                       |
| Ora estesa    | Esempio: 06.25.00                     |
| Ora breve 12h | Esempio: 12.25 ora espressa su 12 ore |
| Ora breve 24h | Esempio 19.45 ora espressa su 24 ore  |

Posizioni decimali: Solo per campi Numerico e Valuta, stabilisce un certo numero di cifre decimali.

Maschera di imput: Con questa proprietà è possibile impostare l'aspetto che dovranno avere i nostri dati: es. Codice fiscale, e-mail, ora, CAP, sigla della provincia, data.

Etichetta: Con questa proprietà e possibile cambiare il nome (come alternativa) del campo che appare nella tabella su maschere e report. Valore predefinito: Imposta nel campo un valore specifico predefinito.

Valido se: E possibile impostare un valore massimo o minimo del dato in quel campo (es. non può superare un determinato numero sia in eccesso o per difetto).

Messaggio di errore: E' possibile inserire un piccolo testo che si vuole che appaia, nel caso che si violino le regole delle proprietà precedenti "valido se".

Richiesto: Con questa proprietà è possibile stabilire l'obbligatorietà di inserimento dati in un report.

Consenti lunghezza zero: Con questa proprietà è possibile stabilire se scrivere nel report delle virgolette (" ") nel caso che non ci siano dati da inserire.

Indicizzato: Se no: non consente l'immissione di dati uguali per velocizzare la lettura dei dati di un database.

Prima di chiudere la tabella possiamo impostare la chiave primaria cosa non obbligatoria ma se vogliamo che il database lavori più

velocemente ed in maniera efficiente è meglio impostarla. I vantaggi dati dalla chiave primaria sono diversi, primo quando si apre una tabella i record sono ordinati automaticamente in base alla chiave primaria, secondo access non consente l'inserimento di duplicati nei report poiché viene indicizzata automaticamente.

Per creare una chiave primaria selezioniamo la riga del campo e clickiamo sul pulsante raffigurante una piccola chiave nella barra degli strumenti.

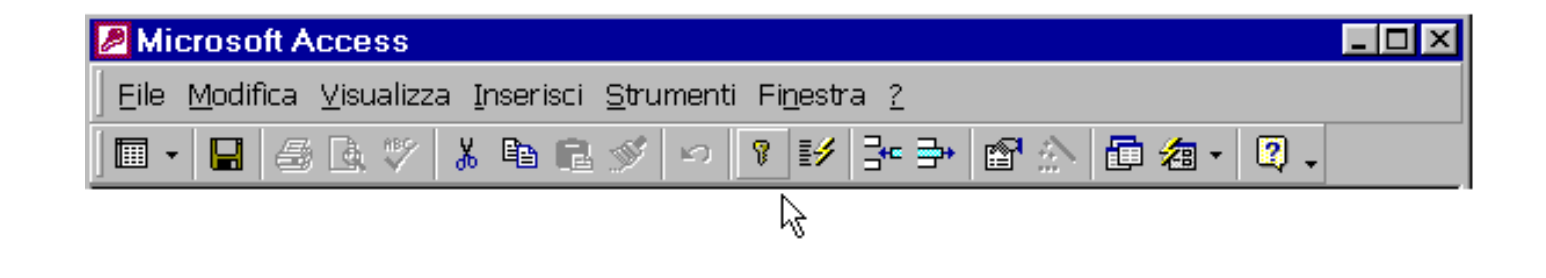

Chiudiamo la tabella dandogli un nome (in questo caso "inserimento dati") ed apparirà nella finestra in questo modo:

| 🗉 database scuola : Database 📃 🗖 🗙 |                                                 |  |  |
|------------------------------------|-------------------------------------------------|--|--|
| 👬 Apri 🔛 Strut                     | tura 🌇 N <u>u</u> ovo 🗙 💁 📴 🏢                   |  |  |
| Oggetti                            | Crea una tabella in visualizzazione Struttura   |  |  |
| III Tabelle                        | Crea una tabella mediante una creazione guidata |  |  |
| 📰 Query                            | inserimento dati                                |  |  |
| 📰 Masch                            |                                                 |  |  |
| 🔳 Report                           |                                                 |  |  |
| 🗎 Pagine                           |                                                 |  |  |
| 🖾 Macro                            |                                                 |  |  |
| 🦚 Moduli                           |                                                 |  |  |
| Gruppi                             |                                                 |  |  |
| 💌 Preferiti                        |                                                 |  |  |

N.B. In qualsiasi momento possiamo cambiare le proprietà, il tipo di dato e il nome del campo della tabella. Selezioniamo la tabella "inserimento dati" e clickiamo sul simbolo struttura (vedi finestra sopra) apparirà la nostra tabella in modalità struttura che andremo a modificare; mentre per inserire i dati selezioniamo sempre la nostra tabella e clickiamo su apri si aprirà la tabella pronta per incominciare ad introdurre i nostri dati.

Questo documento è stato redatto personalmente da Pierluigi Origgi (poriggi@origgi.com).

Non mi assumo responsabilità riguardo l'uso di questa guida, in quanto non garantisco l'esattezza del contenuto nonostante tutto il mio impegno. Non ci sono scopi commerciali e l'uso è solo divulgativo e gratuito. E' permessa la pubblicazione su altri siti lasciando intatto il contenuto e un riferimento al sito <u>www.webanchio.com</u>

## Prima lezione di Access 2000

### Creare una Tabella

La tabella è l'elemento principale e indispensabile di un data base, i suoi record vengono utilizzati come base di inserimento dati da query, report, maschere.

Primo passo (Creiamo un database)

Apriamo access 2000, facciamo click su nuovo database selezioniamo l'icona database e facciamo click su ok scriviamo il nome del nostro database e facciamo click su crea in questo caso lo chiameremo database scuola. Appare questa finestra:

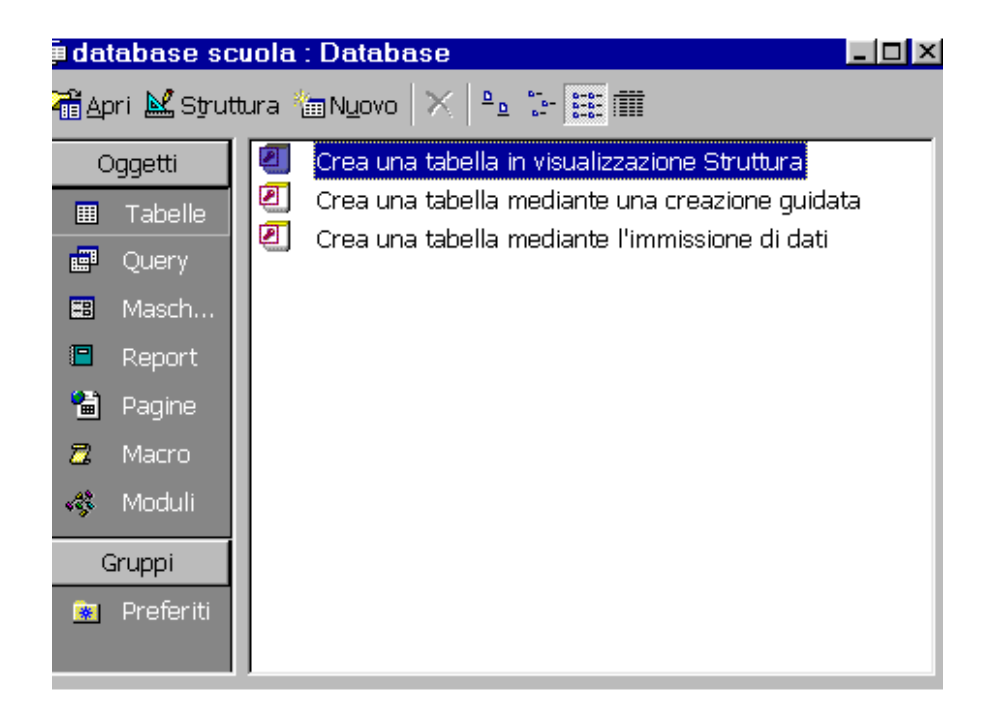

E' possibile scegliere tre opzioni:

1- crea tabella in visualizzazione struttura

2- crea tabella mediante una creazione guidata

3- crea tabella mediante l'immissione di dati

La scelta più usata è la n.1 (crea tabella in visualizzazione struttura) selezioniamola e clickiamo su nuovo per aprire la finestra di disegna tabella.

| Palatakana annala i Datakana        |                                |                                                                                                    |
|-------------------------------------|--------------------------------|----------------------------------------------------------------------------------------------------|
| 🖩 Tabella1 : Tabella                |                                |                                                                                                    |
| Nome campo                          | Tipo dati                      | Descrizione                                                                                                    |
| Nome prodotto                       | Testo                          |                                                                                                    |
| Categoria                           | Testo                          |                                                                                                    |
| ▶ Prezzo                            | Valuta                         |                                                                                                    |
|                                     |                                |                                                                                                    |
|                                     |                                |                                                                                                    |
|                                     |                                |                                                                                                    |
|                                     |                                |                                                                                                    |
|                                     |                                | <b></b>                                                                                                    |
| 1 1                                 | Dropriotà cav                  |                                                                                                    |
|                                     | Proprieta car                  |                                                                                                    |
| Generale Ricerca                    |                                |                                                                                                    |
| Formato Va                          | luta                           |                                                                                                    |
| Posizioni decimali Au               | tomatiche                      |                                                                                                    |
| Maschera di input                   |                                |                                                                                                    |
| Etichetta                           |                                | the second second second second second second second second second second second second second second second se |
| Valore predefinito 0                |                                | Un nome di campo puo                                                                                            |
| Valido se                           |                                | consteri, compresi di spezi. Per                                                                                |
| Messaggio errore                    |                                | la Guida premere E1.                                                                                            |
| Richiesto No                        |                                |                                                                                                    |
| Indicizzato No                      |                                |                                                                                                    |
|                                     |                                |                                                                                                    |
|                                     |                                |                                                                                                    |
|                                     |                                |                                                                                                    |
|                                     |                                |                                                                                                    |
| izzazione Struttura. Per cambiare r | iquadro: F6. Per la Guida: F1. |                                                                                                    |

La finestra che ci appare(visualizzata qui sopra) è divisa in due parti:

nella parte superiore possiamo inserire i nomi dei campi, il tipo di dati che il campo deve contenere e una descrizione del campo (facoltativa). Nella parte inferiore possiamo inserire le proprietà dei campi che vengono assegnate in modo standard, ma è possibile modificarla se è necessario a secondo delle nostre esigenze.

Il tipo do dato di un campo è molto importante perché stabilisce che tipo di valore inserire in un campo. Access stabilisce come tipo standard "TESTO". Nella prossima immagine possiamo vedere che tipo di dati si può scegliere.

|     | Tabella1 : Tabella                |                               |                                      |
|-----|-----------------------------------|-------------------------------|--------------------------------------|
|     | Nome campo                        | Tipo dati                     | Descrizione                          |
|     | Nome prodotto                     | Testo                         |                                      |
|     | Categoria                         | Testo                         |                                      |
| ►   | Prezzo                            | Valuta 💽                      |                                      |
|     |                                   | Testo                         |                                      |
|     |                                   | Memo                          |                                      |
|     |                                   | Numerico                      |                                      |
|     |                                   | Data/ora                      |                                      |
|     |                                   | Valuta                        |                                      |
|     |                                   | Contatore                     |                                      |
|     |                                   | Sì/No                         | npo                                  |
|     |                                   | Oggetto OLE                   |                                      |
|     | Generale Ricerca                  | Collegamento ipertestuale     |                                      |
| ł   | Formato Val                       | Ricerca guidata               |                                      |
| 1   | Posizioni decimali Aut            | omatiche                      |                                      |
| 1   | Maschera di input                 |                               |                                      |
| 1   | Etichetta                         |                               |                                      |
|     | Valore predefinito 0              |                               | Il tipo di dati determina il tipo di |
|     | valido se                         |                               | valori memorizzabili nel campo.      |
|     | Messaggio errore                  |                               | Per la Guida premere F1.             |
|     | Richiesto No.                     |                               |                                      |
|     | indicizzato No                    |                               |                                      |
|     | 100                               |                               |                                      |
|     |                                   |                               |                                      |
|     |                                   |                               |                                      |
|     |                                   |                               |                                      |
|     |                                   |                               |                                      |
| ZZa | izione Struttura. Per cambiare ri | quadro: F6. Per la Guida: F1. | NUM                                  |

### Criteri di assegnazione dei tipi di dati

Testo: Usiamo questo tipo di dato in un campo (standard per access) quando dobbiamo inserire qualsiasi tipo di lettera, simboli, spazi, numeri fino ad un massimo di 255 caratteri.

Memo: Usiamo questo tipo di dato in un campo quando dobbiamo inserire dei testi lunghissimi

fino a 65535 caratteri (testi, note, descrizioni)

Numerico: Usiamo questo tipo di dati in un campo quando dobbiamo inserire valori numerici utilizzati solo per eseguire dei calcoli.

(Attenzione numeri telefonici, codici postali o qualsiasi altro numero utilizzato per calcoli non utilizza questo tipo di dati.)

Data/ora: Usiamo questo tipo di dati in un campo solo per eseguire calcoli su date e ore.

Valuta: Usiamo questo tipo di dati in un campo quando dobbiamo inserire valori numerici con valuta in lire o altro.

Contatore: Usiamo questo tipo di dati in un campo quando dobbiamo inserire numeri progressivi a partire da 1 a ogni record del database. E' access che assegna automaticamente numeri progressivi e noi non possiamo modificarli una volta che access li ha assegnati.

Si/No: Usiamo questo tipo di dati in un campo quando dobbiamo fare la scelta tra due condizioni Si o No (vero o falso).

Oggetto OLE: Usiamo questo tipo di dati in un campo modulo quando dobbiamo inserire oggetti tipo grafica, fogli elettronici, file sonori. Collegamento ipertestuale: Usiamo questo tipo di dati in un campo quando dobbiamo inserire un collegamento a qualsiasi cosa come ad esempio un indirizzo internet.

Ricerca guidata: Usiamo questo tipo di dati in un campo quando per ridurre il tasso di errore di inserimento dati possiamo creare una lista di valori selezionati di un'altra tabella o una lista creata da noi.

Possiamo ora impostare a seconda del tipo di dato che si è scelto le proprietà dei campi, (nella parte inferiore della finestra disegna tabella), molto importante perché maschere e report che creeremo successivamente utilizzeranno queste proprietà.

### Impostazione delle proprietà

Dimensione campo: Solo per campo di tipo di testo consente un massimo di 255 caratteri, per campi di tipo numerico e contatore vedi tabella qui sotto:

| Dimensione campo   | Numero più grande                    | Cifre decimali            |
|--------------------|--------------------------------------|---------------------------|
| Byte               | da 0 a 255                           | Nessuna. Dato arrotondato |
| Intero             | da -32768 a 32768                    | Nessuna. Dato arrotondato |
| Intero lungo       | da -2,147,483,648 a<br>2,147,483,647 | Nessuna. Dato arrotondato |
| Precisione singola | da -3,4x10 a 3.4x10                  | Fino a 7                  |
| Precisione doppia  | da -1.797x10 a 1.797x10              | Fino a 15                 |
| Id Replica         | Identificatore univoco<br>globale    | Non disponibile           |
| Decimale           | da 0 a 255                           | Disponibile               |

Formato: Stabilisce la modalità dei dati che appaiono in Visualizzazione Foglio dati. Per campi di tipo numerico vedi tabella qui sotto:

| Formato                                                               | Descrizione                                                                                                    |  |
|-----------------------------------------------------------------------|----------------------------------------------------------------------------------------------------|--|
| Numero Generico                                                       | Formato Standard. Visualizza il numero come lo si digita.                                                                                                |  |
| Valuta                                                                | Utilizza la valuta impostata da windows con punto separatore                                                                                             |  |
| Euro                                                                  | Utilizza la valuta euro                                                                                                    |  |
| Fisso                                                                 | Il numero standard di cifre decimali è 2. Visualizza almeno una cifra e il numero viene<br>arrotondato a secondo del numero di cifre decimali impostate. |  |
| Standard                                                              | Usa il punto come separatore delle migliaia. Cifra decimale è 2                                                                                          |  |
| Percentuale Moltiplica il numero inserito per 100. Cifra decimale è 2 |                                                                                                    |  |
| Notazione scientifica                                                 | ptazione scientifica Rappresenta i numeri come multipli di potenze di 10                                                                                 |  |

Per campi di tipo data/ora vedi tabella qui sotto:

| Formato       | Descrizione                           |
|---------------|---------------------------------------|
| Data generica | Valore Standard.                      |
| Data estesa   | Esempio: lunedì 1 maggio 2000         |
| Data breve    | Esempio: 1-mag-00                     |
| Data in cifre | Esempio: 2/5/00                       |
| Ora estesa    | Esempio: 06.25.00                     |
| Ora breve 12h | Esempio: 12.25 ora espressa su 12 ore |
| Ora breve 24h | Esempio 19.45 ora espressa su 24 ore  |

Posizioni decimali: Solo per campi Numerico e Valuta, stabilisce un certo numero di cifre decimali.

Maschera di imput: Con questa proprietà è possibile impostare l'aspetto che dovranno avere i nostri dati: es. Codice fiscale, e-mail, ora, CAP, sigla della provincia, data.

Etichetta: Con questa proprietà e possibile cambiare il nome (come alternativa) del campo che appare nella tabella su maschere e report. Valore predefinito: Imposta nel campo un valore specifico predefinito.

Valido se: E possibile impostare un valore massimo o minimo del dato in quel campo (es. non può superare un determinato numero sia in eccesso o per difetto).

Messaggio di errore: E' possibile inserire un piccolo testo che si vuole che appaia, nel caso che si violino le regole delle proprietà precedenti "valido se".

Richiesto: Con questa proprietà è possibile stabilire l'obbligatorietà di inserimento dati in un report.

Consenti lunghezza zero: Con questa proprietà è possibile stabilire se scrivere nel report delle virgolette (" ") nel caso che non ci siano dati da inserire.

Indicizzato: Se no: non consente l'immissione di dati uguali per velocizzare la lettura dei dati di un database.

Prima di chiudere la tabella possiamo impostare la chiave primaria cosa non obbligatoria ma se vogliamo che il database lavori più velocemente ed in maniera efficiente è meglio impostarla. I vantaggi dati dalla chiave primaria sono diversi, primo quando si apre una tabella i record sono ordinati automaticamente in base alla chiave primaria, secondo access non consente l'inserimento di duplicati nei report poiché viene indicizzata automaticamente.

Per creare una chiave primaria selezioniamo la riga del campo e clickiamo sul pulsante raffigurante una piccola chiave nella barra degli strumenti.

| Microsoft Access                                                                                  | - 🗆 × |
|---------------------------------------------------------------------------------------------------|-------|
| <u>  Eile M</u> odifica <u>V</u> isualizza Inserisci <u>S</u> trumenti Fi <u>n</u> estra <u>?</u> |       |
| ■・ 🖬 🛎 😳 🐇 🖻 🖻 🚿 🗢 🝞 🗗 🗁 🖬 🏠 🗐 🕢 📿 -                                                              |       |
| k                                                                                                 |       |

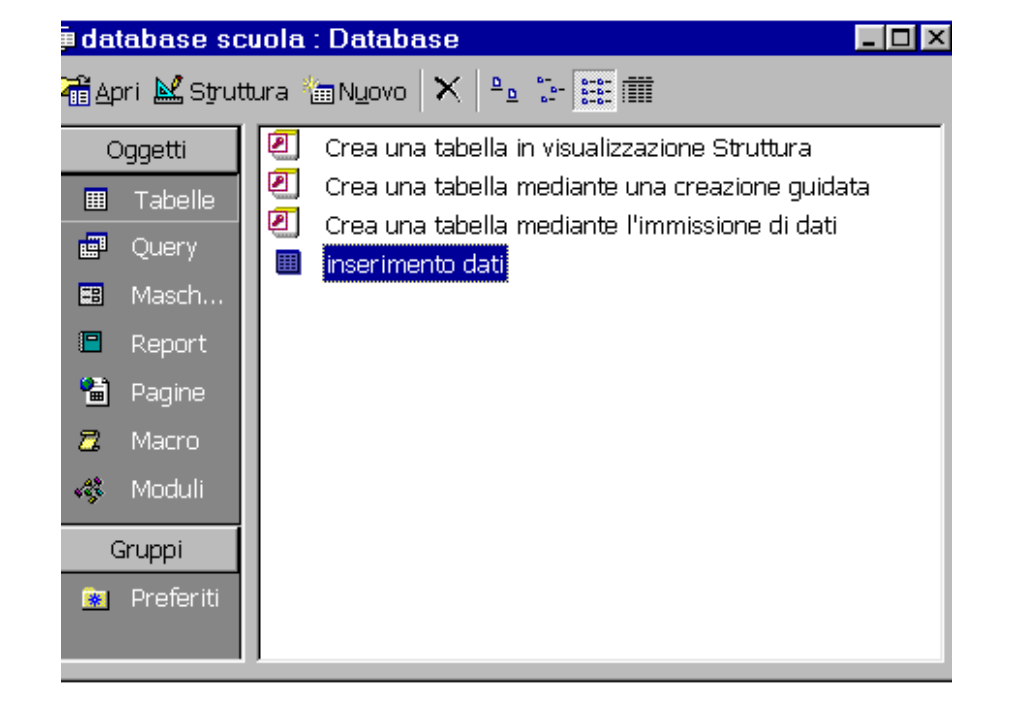

N.B. In qualsiasi momento possiamo cambiare le proprietà, il tipo di dato e il nome del campo della tabella.

Selezioniamo la tabella "inserimento dati" e clickiamo sul simbolo struttura (vedi finestra sopra) apparirà la nostra tabella in modalità struttura che andremo a modificare; mentre per inserire i dati selezioniamo sempre la nostra tabella e clickiamo su apri si aprirà la tabella pronta per incominciare ad introdurre i nostri dati.

Questo documento è stato redatto personalmente da Pierluigi Origgi (poriggi@origgi.com).

Non mi assumo responsabilità riguardo l'uso di questa guida, in quanto non garantisco l'esattezza del contenuto nonostante tutto il mio impegno. Non ci sono scopi commerciali e l'uso è solo divulgativo e gratuito. E' permessa la pubblicazione su altri siti lasciando intatto il contenuto e un riferimento al sito www.webanchio.com

# Seconda lezione di Access 2000

## Impostare il tipo di dati "ricerca guidata"

Questo tipo di dato è molto importante perché riduce il tasso di errore a zero di immissione dati in una tabella, poiché i valori possono provenire da una seconda tabella o anche da una query, oppure possono essere inseriti a mano.

Supponiamo di avere già creato due tabelle: la prima chiamata "nomi società", e di avere già inserito dei dati

| societa                |
|------------------------|
| Accentuation by design |
| Italian Design         |
| Rossi Bruno            |
| Vanzetti & Bianchi     |
|                        |

La seconda chiamata "immissione dati".

| gna | Conseg | orto | Impo | ordine | Cliente |   |
|-----|--------|------|------|--------|---------|---|
|     |        | L. 0 |      | 0      |         | • |
|     |        | L. U |      | U      |         |   |

Apriamo la seconda tabella in visualizzazione struttura e portiamoci col mouse nella sezione tipo di dati nel campo cliente e selezioniamo "ricerca guidata"

|    | Immissione dati : Tabella |                           |     |
|----|---------------------------|---------------------------|-----|
|    | Nome campo                | Tipo dati                 |     |
| ₽► | cliente                   | Testo                     |     |
|    | societa                   | Testo                     |     |
|    | Importo                   | Memo                      |     |
|    | Consegna                  | Numerico                  |     |
|    |                           | Data/ora                  |     |
|    |                           | Valuta                    |     |
|    |                           | Contatore                 |     |
|    |                           | Sì/No                     |     |
|    |                           | Oggetto OLE               |     |
|    |                           | Collegamento ipertestuale | npo |
| _  |                           | Ricerca guidata           |     |
| 0  | Generale Ricerca          |                           |     |

Si apre una finestra con procedura guidata, selezioniamo la casella "ricerca valori in una tabella o query da parte della Colonna Ricerca" e clickiamo su avanti.

| Ricerca guidata |                                                                                                    |
|-----------------|----------------------------------------------------------------------------------------------------|
|                 | Questa procedura guidata consente di creare una Colonna Ricerca con<br>l'elenco dei valori che è possibile selezionare. Indicare la modalità che<br>dovrà essere utilizzata da parte della Colonna Ricerca per caricare i<br>valori.<br>Ricerca valori in una tabella o query da parte della Colonna Ricerca. Immissione personalizzata |
|                 | Annulla < Indietro <u>A</u> vanti > <u>Eine</u>                                                                                                    |

Nella prossima finestra selezioniamo lo spunto Tabelle e il nome della tabella "nomi società" e clickiamo su avanti.

| Ricerca guidata |                                                                      |
|-----------------|----------------------------------------------------------------------|
|                 | In quale tabella o query si trovano i valori per la Colonna Ricerca? |
|                 | -Visualizza                                                          |
|                 | • Tabelle • Query • Entrambe                                         |
|                 |                                                                      |
|                 | Annulla < <u>I</u> ndietro <u>A</u> vanti > Eine                     |
|                 |                                                                      |

Nella terza finestra selezioniamo il campo società e clickiamo sul simbolo " > " poi su avanti

| Ricerca guidata                                                                 |                                                                                                    |
|---------------------------------------------------------------------------------|----------------------------------------------------------------------------------------------------|
| XXX XXX XXX XXX<br>XXX XXX XXX XXX<br>XXX XXX XXX XXX<br>XXX XXX XXX<br>XXX XXX | Indicare i campi contenenti i valori da includere nella Colonna Ricerca.<br>Ai campi selezionati corrisponderanno altrettante colonne della<br>Colonna Ricerca. |
| Campi disponibili:                                                              | Campi selezionati:                                                                                                    |
|                                                                                 | Societa   >>   <   <                                                                                                    |
|                                                                                 | Annulla < <u>I</u> ndietro <u>A</u> vanti > Eine                                                                                                    |
|                                                                                 |                                                                                                    |

Scegliamo la larghezza da assegnare alla colonna e clickiamo su avanti e poi su fine. Salviamo la tabella ed apriamola in modalità immissione dati; nel campo cliente possiamo selezionare uno dei nomi provenienti dalla tabella "nomi società" ed inserirlo nel campo.

| Importo | Consegna |
|---------|----------|
| 1.0     |          |
| L. U    |          |
|         |          |
|         |          |
|         |          |
|         |          |
|         | L. U     |

Questo documento è stato redatto personalmente da Pierluigi Origgi (poriggi@origgi.com).

Non mi assumo responsabilità riguardo l'uso di questa guida, in quanto non garantisco l'esattezza del contenuto nonostante tutto il mio impegno. Non ci sono scopi commerciali e l'uso è solo divulgativo e gratuito. E' permessa la pubblicazione su altri siti lasciando intatto il contenuto e un riferimento al

sito www.webanchio.com

# **Terza lezione di Access 2000**

## Creare relazioni tra tabelle

Le tabelle possono essere messe in relazione tra loro "essere legate", in modo da poter accedere a tutti i campi delle tabelle in questione.

La tabella dalla quale si parte con il trascinamento si chiama primaria, mentre la tabella dove si chiude il trascinamento è detta tabella correlata. Queste tabelle devono avere dei campi che contengono lo stesso tipo di dati; se si tratta di numeri, lo stesso formato.

Il campo della tabella primaria deve essere la chiave primaria in modo che Access non consenti di inserire valori uguali.

Es. Creiamo una prima tabella contenente:

| Tabella1     |
|--------------|
| codice socio |
| Nome         |
| E-mail       |
| indirizzo    |
| telefono     |
| fax          |

Una seconda tabella contenete:

Tabella2 codice socio categoria quota d'iscrizione periodo d'iscrizione

Se mettiamo in relazione le due tabelle con il campo comune codice socio non si dovranno inserire nella seconda tabella, dove i dati possono variare periodicamente, il Nome, E-Mail, Indirizzo, Telefono, Fax.

Apriamo il data base e facciamo clic sul pulsante relazioni:

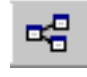

Poi sul pulsante mostra tabella:

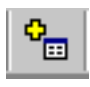

Selezioniamo le due tabelle che vogliamo mettere in relazione e facciamo clic su aggiungi, chiudiamo la finestra mostra tabelle e con il mouse trasciniamo il campo codice socio della prima tabella sopra al campo equivalente nella seconda tabella.

| Modifica relazioni                                                               |                                  | ?×       |  |
|----------------------------------------------------------------------------------|----------------------------------|----------|--|
| T <u>a</u> bella/query:<br>Tabella1                                              | Tabella/query <u>c</u> orrelata: | Crea     |  |
| codice socio                                                                     | codice socio                     | Annulla  |  |
|                                                                                  |                                  | ipo join |  |
| Applica integrità                                                                | Crea <u>n</u> uova               |          |  |
| Aggi <u>o</u> rna campi correlati a catena     Elimina record correlati a catena |                                  |          |  |
| Tipo relazione                                                                   |                                  |          |  |
| i ipo reiazione                                                                  | Unu-a-muiu                       |          |  |

Si apre la finestra "Modifica relazioni" e facciamo clic su crea

Ed ecco che abbiamo creato la relazione tra questa due tabelle.

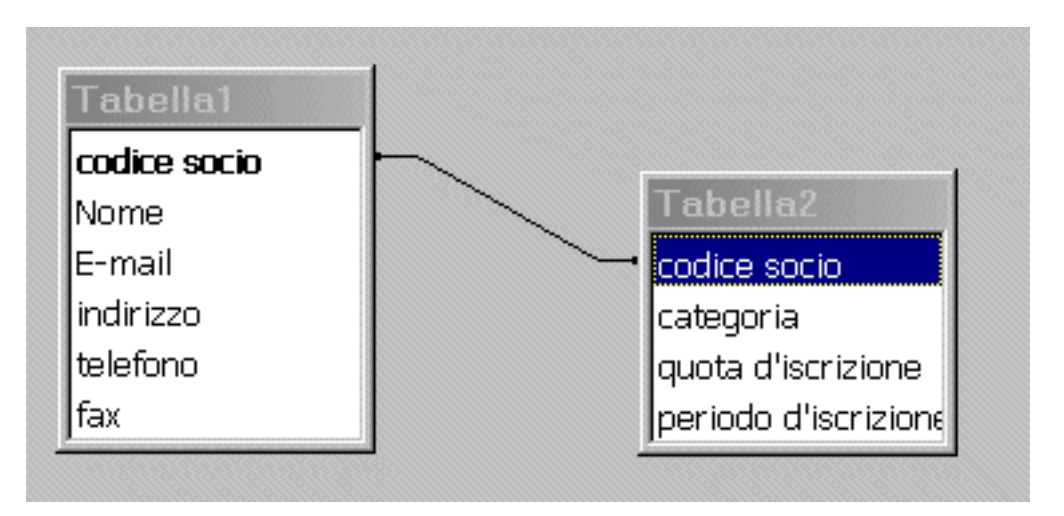

Questo documento è stato redatto personalmente da Pierluigi Origgi (poriggi@origgi.com).

Non mi assumo responsabilità riguardo l'uso di questa guida, in quanto non garantisco l'esattezza del contenuto nonostante tutto il mio impegno. Non ci sono scopi commerciali e l'uso è solo divulgativo e gratuito. E' permessa la pubblicazione su altri siti lasciando intatto il contenuto e un riferimento al sito <u>www.webanchio.com</u>.

# Quarta lezione di Access 2000

### Creare query in visualizzazione struttura

La query è lo strumento dove si può definire con quale criterio i dati inseriti nella tabella devono essere ordinati, raggruppati, filtrati ed infine presentati in una maschera di visualizzazione o in un report.

Quindi una query non contiene dati ma un'insieme di istruzioni; access utilizza queste istruzioni per selezionare e visualizzare i record appropriati dalle tabelle.

Quando aggiungiamo dati in una tabella non è necessario aggiornare la query, perché la query prende in considerazione automaticamente tutti i dati di una tabella.

Per esempio, si può aver bisogno della lista ordini dei clienti di una nazione o regione particolare. Creando una query di selezione è possibile estrarre i record della nazione o regione in questione e raggrupparli e limitare anche i campi di un solo cliente o prodotto.

Le query si possono creare in due modi:

1- Mediante creazione guidata

2- In visualizzazione struttura

Nella prima scelta access consente di creare query semplici di selezione con autocomposizione guidata; una serie di passaggi molto semplici e intuitivi; nella prima finestra si seleziona la tabella che si vuole visualizzare nella query e si inseriscono i campi prescelti, nell'ultima finestra viene dato il nome alla query con la possibilità selezionando modifica la struttura della query di aprirla in visualizzazione struttura per modificarla.

Nella seconda opzione è possibile creare una query subito in visualizzazione struttura, opzione più usata e più pratica, in quanto dà la possibilità di creare query con criteri in base alle nostre esigenze.

Creiamo ora una query in visualizzazione struttura.

Apriamo il nostro database, selezioniamo crea query in visualizzazione struttura e clickiamo su nuovo, selezioniamo visualizzazione struttura e poi su ok.

Si apre la finestra "mostra tabella", selezioniamo la tabella che vogliamo includere nella query e facciamo click su aggiungi e poi su chiudi.

| Mostra tabella                                             | ?×                         |
|------------------------------------------------------------|----------------------------|
| Tabelle     Query     Entrambe       Tabella1     Tabella2 | <u>A</u> ggiungi<br>Chiudi |
|                                                            |                            |

| 🗐 Query1 : Que                                                       | ery di selezione |  | <u>- 0 ×</u> |
|----------------------------------------------------------------------|------------------|--|--------------|
| Tabella<br>*<br>Codice s<br>Nome<br>E-mail<br>Indirizzo<br>Telefond  |                  |  | -<br>-       |
| RE .                                                                 |                  |  | <u> </u>     |
| Campo:<br>Tabella:<br>Ordinamento:<br>Mostra:<br>Criteri:<br>Oppure: |                  |  |              |

Nelle finestra query di selezione, selezioniamo il primo campo, in questo caso "codice socio", lo trasciniamo sulla colonna della riga campo nella griglia di disegno (sotto). Aggiungiamo tutti gli altri campi con lo stesso sistema, chiudiamo la finestra query di selezione e salviamo il tutto.

| 🖉 Query1 : Que                                                      | ery di selezione |          |          |           |             |
|---------------------------------------------------------------------|------------------|----------|----------|-----------|-------------|
| Tabelle<br>*<br>Codice s<br>Nome<br>E-mail<br>Indirizzo<br>Telefono |                  |          |          |           | ▲<br>↓<br>▶ |
| Campo:                                                              | Codice socio     | Nome     | E-mail   | Indirizzo |             |
| Tabella:                                                            | Tabella1         | Tabella1 | Tabella1 | Tabella1  | Tabi        |
| Ordinamento:                                                        |                  |          |          |           |             |
| Mostra:                                                             |                  |          |          |           |             |
| Criteri:                                                            |                  |          |          |           |             |
| Oppure:                                                             |                  |          |          |           | . I         |
|                                                                     |                  |          |          |           | <u> </u>    |

In una query si possono aggiungere più di una tabella, ma per dare dei buoni risultati alla query le tabelle devono essere legate fra loro.

Apriamo il nostro database selezioniamo la query alla quale vogliamo aggiungere la tabella, facciamo click su struttura

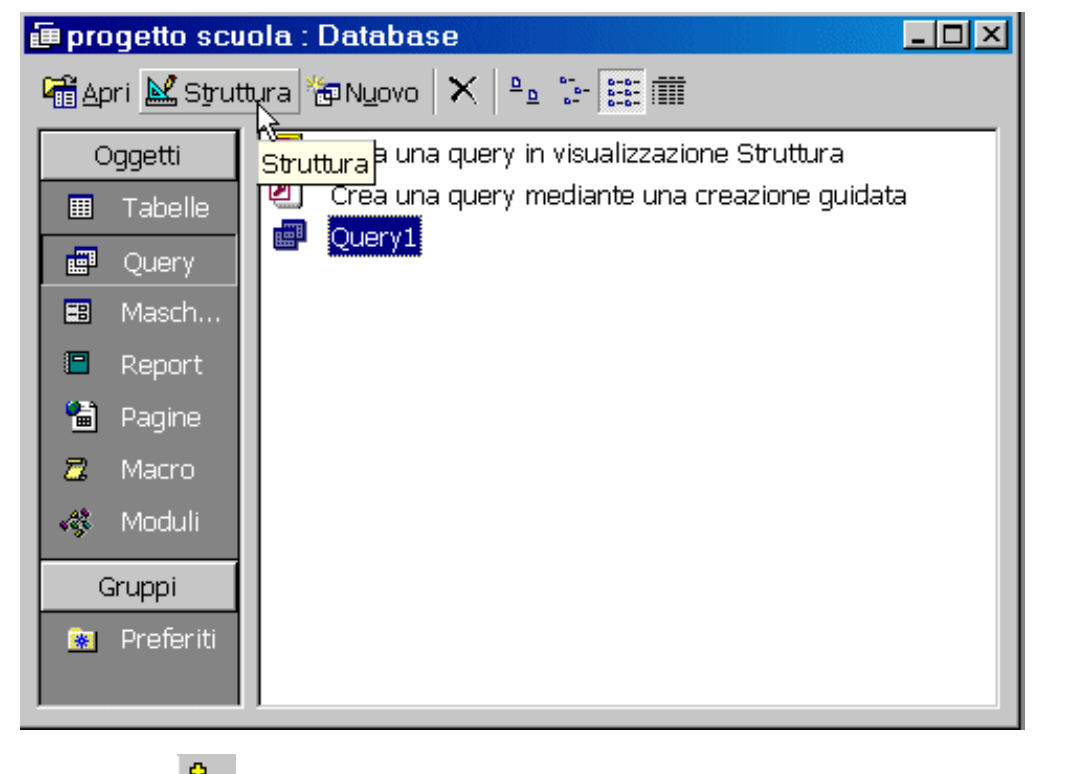

clickiamo su si apre la finestra "mostra tabella" selezioniamo la tabella che si vuole aggiungere e poi clickiamo su chiudi. A questo punto inseriamo i campi nella griglia di disegno e salviamo il tutto.

| 🗐 Query1 : Qu                                                      | ery di selezione     |                                                                             |                                |                                  | <u> </u> |
|--------------------------------------------------------------------|----------------------|-----------------------------------------------------------------------------|--------------------------------|----------------------------------|----------|
| Tabell<br>*<br>Codice s<br>Nome<br>E-mail<br>Indirizzo<br>Telefond |                      | abella2<br>codice<br>categoria<br>cuota d'iscrizione<br>eriodo d'iscrizione |                                |                                  | ▲<br>    |
| Campo:<br>Tabella:                                                 | Telefono<br>Tabella1 | Categoria<br>Tabella2                                                       | Quota d'iscrizione<br>Tabella2 | Periodo d'iscrizione<br>Tabella2 |          |
| Ordinamento:<br>Mostra:<br>Criteri:                                |                      |                                                                             |                                |                                  |          |
| Oppure:                                                            | •                    |                                                                             |                                |                                  | ▼<br>▼   |

Questo documento è stato redatto personalmente da Pierluigi Origgi (poriggi@origgi.com).

Non mi assumo responsabilità riguardo l'uso di questa guida, in quanto non garantisco l'esattezza del contenuto nonostante tutto il mio impegno. Non ci sono scopi commerciali e l'uso è solo divulgativo e gratuito. E' permessa la pubblicazione su altri siti lasciando intatto il contenuto e un riferimento al sito <u>www.webanchio.com</u>

# Quinta lezione di Access 2000

Modificare i risultati di una query

Questa lezione si suddivide in 3 parti:

1) Includere un ordinamento in una query

2) Includere criteri in una query

3) Nascondere un campo in una query

#### INCLUDERE UN ORDINAMENTO IN UNA QUERY

I record del RecordSet di una query vengono visualizzati nello stesso ordine in cui appaiono nella tabella. E' possibile cambiare l'ordinamento dei record in due modi.

- Prima possibilità - All'apertura della query si può assegnare un criterio di ordinamento con i tasti appositi come si farebbe in una

tabella, selezionando la colonna da ordinare e cliccanndo sui tasti 2 + 4 +. Questa soluzione è molto scomoda in quanto bisogna ripetere sempre l'operazione ogni volta che si esegue una query.

- Seconda possibilità - In fase di disegno della query si assegna un criterio di ordinamento, in questo caso Access esegue automaticamente l'ordinamento tutte le volte che si lancia una query. Clicchiamo su ordinamento sotto il campo per il quale si vuole ordinare, selezioniamo l'opzione Crescente o Decrescente.

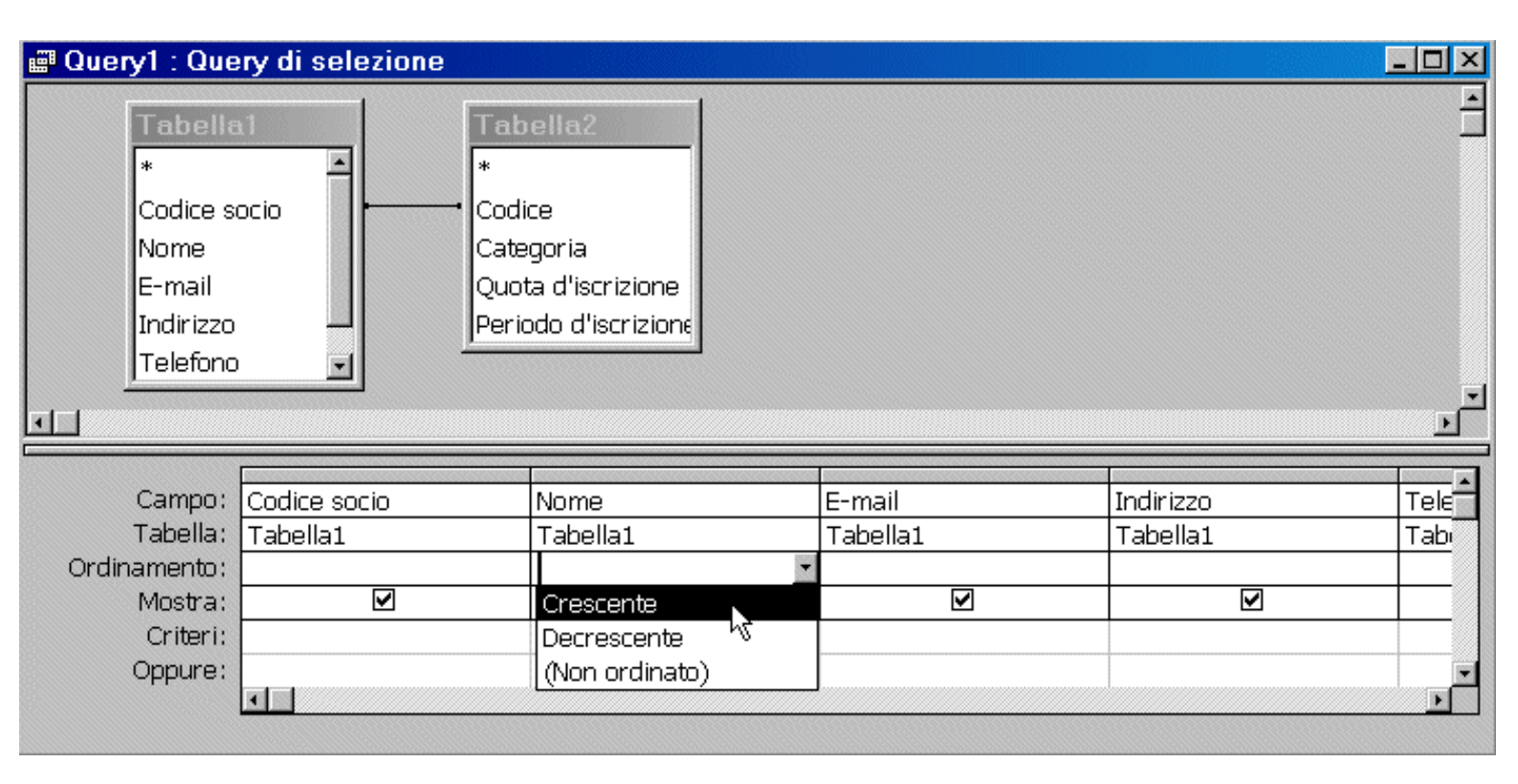

#### INCLUDERE CRITERI IN UNA QUERY

Nella riga Criteri della griglia di disegno della query si possono aggiungere dei criteri di visualizzazione. Immaginiamo di avere una tabella con diverse categorie inserite. (vedi immagine qui sotto)

| Fabella2 : Tabell | a         |                    |                      |
|-------------------|-----------|--------------------|----------------------|
| Codice            | Categoria | Quota d'iscrizione | Periodo d'iscrizione |
| 100               | master    | L. 100.000         | gennaio2000          |
| 101               | master    | L. 100.000         | febbraio 2000        |
| 102               | senior    | L. 50.000          | marzo 2000           |
| 103               | senior    | L. 50.000          | marzo2000            |
|                   |           | L. 0               |                      |

Se vogliamo visualizzare nella query solo i record di una sola categoria, dobbiamo in fase di disegno della query, (visualizzazione struttura della query) scrivere nella riga criteri la parola master sotto il campo categoria.

| 📰 Query1 : Que                                                       | ery di selezione     |                                                                   |                                |                                  | _ 🗆 🗵      |
|----------------------------------------------------------------------|----------------------|-------------------------------------------------------------------|--------------------------------|----------------------------------|------------|
| Tabella<br>*<br>Codice se<br>Nome<br>E-mail<br>Indirizzo<br>Telefono | ocio                 | bella2<br>lice<br>egoria<br>ota d'iscrizione<br>iodo d'iscrizione |                                |                                  |            |
| <u>н</u>                                                             |                      |                                                                   |                                |                                  | <b>`</b> _ |
| Campo:<br>Tabella:<br>Ordinamento:                                   | Telefono<br>Tabella1 | Categoria<br>Tabella2                                             | Quota d'iscrizione<br>Tabella2 | Periodo d'iscrizione<br>Tabella2 |            |
| Mostra:<br>Criteri:<br>Oppure:                                       |                      | master                                                            |                                |                                  |            |
|                                                                      |                      |                                                                   |                                |                                  |            |

Quando lanceremo la query verranno visualizzati solo i record con tale categoria.

| <b>e</b> ( | Query1 : Query di | selezione |                  |                  |          |           |
|------------|-------------------|-----------|------------------|------------------|----------|-----------|
|            | Codice socio      | Nome      | E-mail           | Indirizzo        | Telefono | Categoria |
| ►          | 100               | Mario     |                  | Via Cavour, 145  | 0333234  | master    |
|            | 101               | Luigi     | Luigi@birillo.co | Via Foossati, 24 | 0338345  | master    |

#### NASCONDERE UN CAMPO IN UNA QUERY

In una query è possibile utilizzare un campo per selezionare dei record senza però visualizzarlo nella query. Apriamo la query in visualizzazione struttura e selezioniamo la casella "mostra" nel campo che si vuole che non appaia.

| 🗐 Query1 : Que                                                      | ery di selezione     |                                                                                    |                                |                                  | _ 🗆 ×  |
|---------------------------------------------------------------------|----------------------|------------------------------------------------------------------------------------|--------------------------------|----------------------------------|--------|
| Tabelle<br>*<br>Codice s<br>Nome<br>E-mail<br>Indirizzo<br>Telefono |                      | Tabella2<br>*<br>Codice<br>Categoria<br>Quota d'iscrizione<br>Periodo d'iscrizione |                                |                                  | 1      |
| T C                                                                 |                      |                                                                                    |                                |                                  | ×<br>د |
| Campo:<br>Tabella:<br>Ordinamento:                                  | Telefono<br>Tabella1 | Categoria<br>Tabella2                                                              | Quota d'iscrizione<br>Tabella2 | Periodo d'iscrizione<br>Tabella2 |        |
| Mostra:<br>Criteri:<br>Oppure:                                      |                      | "master"                                                                           |                                |                                  |        |

Quando lanceremo la query il campo categoria non verrà visualizzato.

Questo documento è stato redatto personalmente da Pierluigi Origgi (poriggi@origgi.com).

Non mi assumo responsabilità riguardo l'uso di questa guida, in quanto non garantisco l'esattezza del contenuto nonostante tutto il mio impegno. Non ci sono scopi commerciali e l'uso è solo divulgativo e gratuito. E' permessa la pubblicazione su altri siti lasciando intatto il contenuto e un riferimento al sito <u>www.webanchio.com</u>

# Sesta lezione di Access 2000

Creare semplici maschere

Le maschere servono per parecchie cose, possono essere usate per visualizzare e modificare dati, per inserire dati e anche per rendere più bello e attraente un Database.

Si possono disegnare in modo da poter contenere tutti i campi in un unica videata, evitando quindi la necessità dello scorrimento.

Ci sono quattro tipi fondamentali di maschere:

A Colonne - dove i nomi dei campi sono listati sul lato sinistro della maschera, con una colonna sulla destra contenente i valori dei campi.

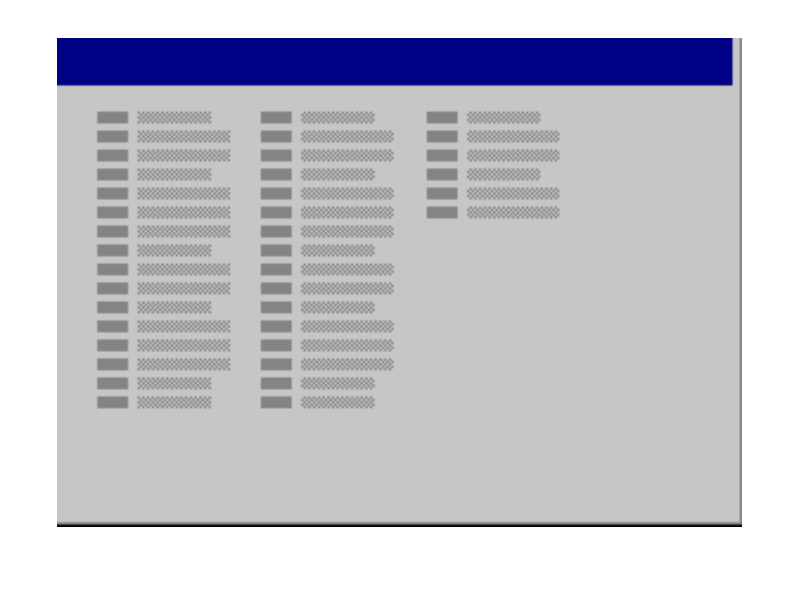

**Tabellari** - dove i nomi dei campi sono posizionati nella parte alta della maschera con i valori nelle rispettive colonne sotto di essi.

|           |            |            |            |            | _           |
|-----------|------------|------------|------------|------------|-------------|
|           |            |            |            |            |             |
|           |            |            |            |            | **********  |
|           | ********** | *********  | ********** | *********  | *********   |
|           | ********** | *********  | ********** | *********  | *********   |
|           |            | *********  |            | *********  | **********  |
|           |            | *********  | *********  | *********  | **********  |
|           |            | *********  |            | *********  | *********** |
|           |            | *********  |            | *********  | **********  |
|           |            |            | *********  |            | *********** |
|           |            |            | *********  |            | **********  |
|           | *********  | ********** |            | ********** | *********** |
|           |            | ********** |            |            | **********  |
| ********* |            |            |            |            | **********  |
| ********* |            |            |            |            | **********  |
|           |            |            |            |            | **********  |

Foglio Dati - dove i campi sono visualizzati come in una tabella o una query.

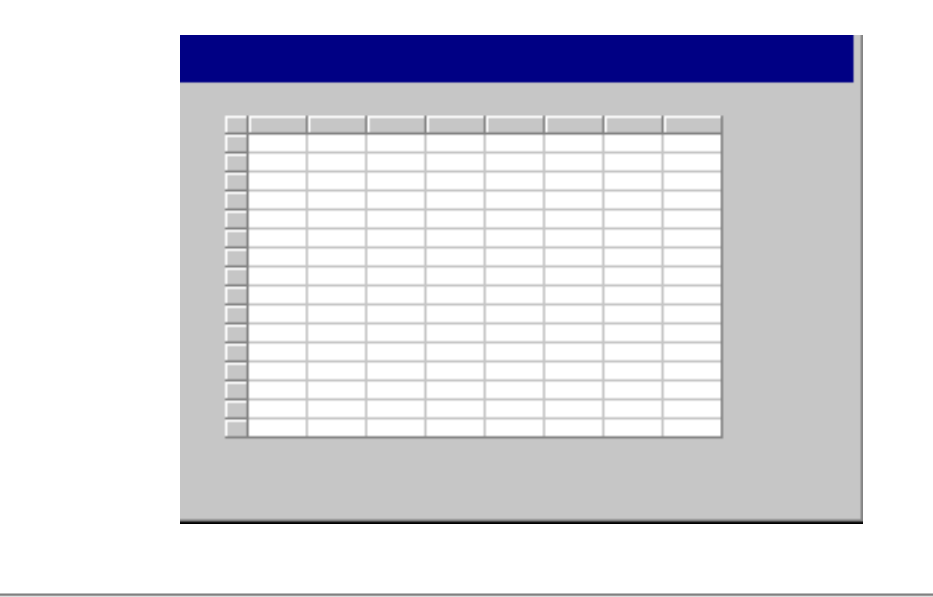

Giustificato - dove i nomi dei campi e i valori sono visualizzati in modo giustificato.

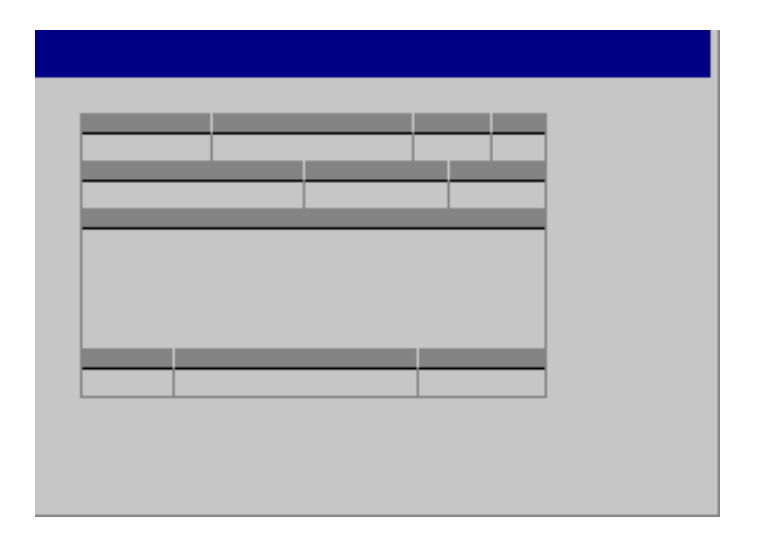

Ci sono due modi per creare una maschera:

- 1) Crea una maschera in visualizzazione struttura
- 2) Crea una maschera mediante una creazione guidata

In questa lezione ci occuperemo del secondo modo.

Apriamo il nostro Database, selezioniamo la parola maschera nella sezione oggetti e poi clicchiamo due volte su crea una maschera mediante una creazione guidata.

Si apre la finestra Creazione guidata maschera, scegliamo la tabella o la query da inserire e poi i campi da includere (in questo caso la tabella 1 e tutti i campi) e clicchiamo su avanti.

| Creazione guidata Maschera |                                                  |
|----------------------------|--------------------------------------------------|
|                            | Scegliere i campi da includere nella maschera.   |
|                            | È possibile scegliere da più tabelle o query.    |
| Tabelle/query              |                                                  |
| Tabella: Tabella1 🔹        |                                                  |
| <u>C</u> ampi disponibili: | Cam <u>p</u> i selezionati:                      |
|                            | Codice socio                                     |
|                            | E-mail<br>Indirizzo                              |
|                            | Telefono                                         |
|                            |                                                  |
|                            |                                                  |
|                            |                                                  |
|                            | Annulla < Indietro <u>A</u> vanti > <u>E</u> ine |
|                            |                                                  |

Nella seconda finestra scegliamo il layout da applicare alla maschera (in questo caso a colonne) e clicchiamo su avanti.

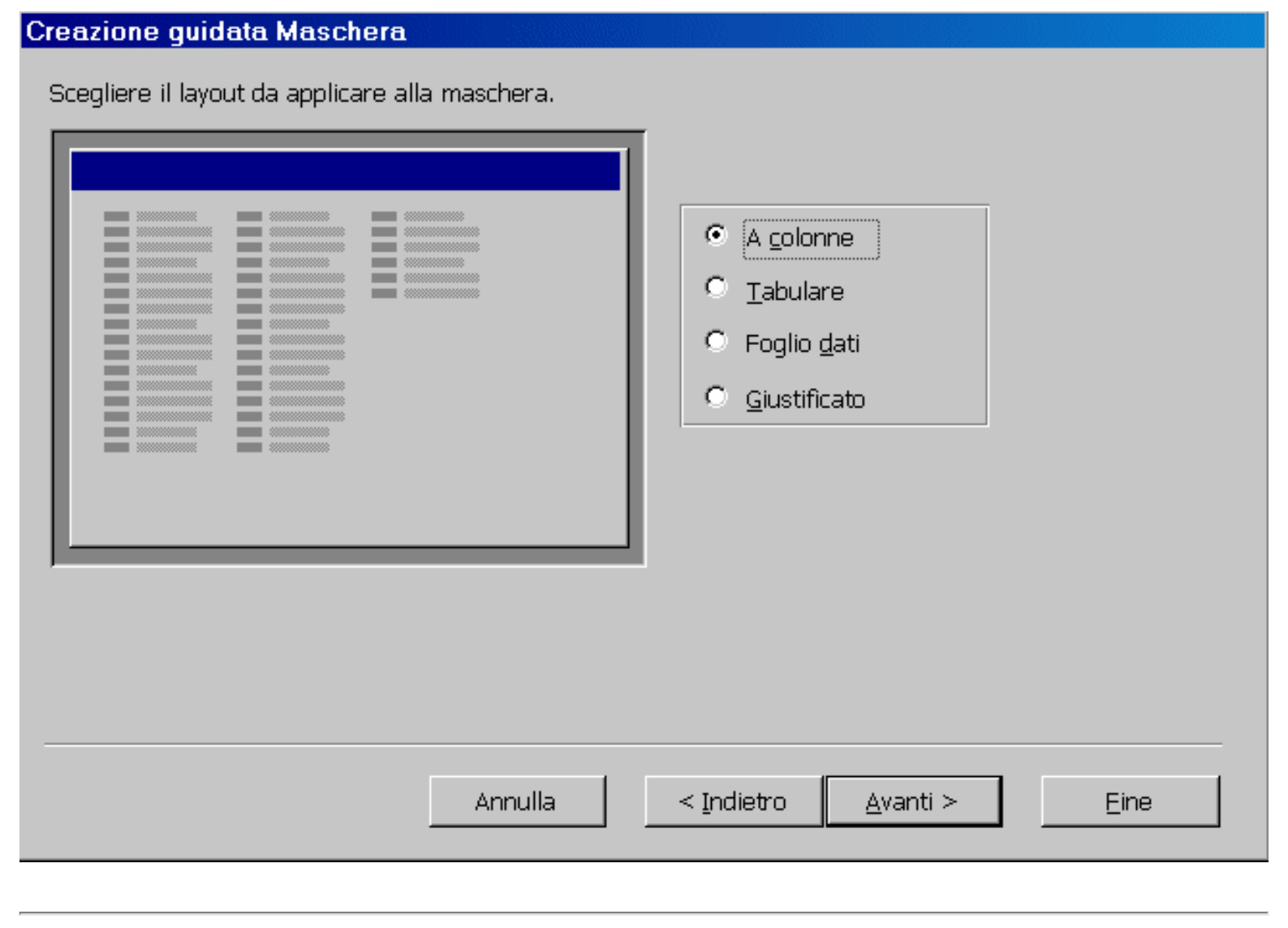

Nella terza finestra si sceglie lo stile da utilizzare (in questo caso internazionale) e clicchiamo su avanti.

Scegliere lo stile da utilizzare.

| xxx<br>xxx<br>xxxx<br>Etichetta Dati | Carta di riso<br>Cianografica<br>Industriale<br><b>Internazionale</b><br>Pittura Sumi<br>Quadretti<br>Sfumature<br>Spedizione<br>Standard<br>Tessuto |  |  |
|--------------------------------------|----------------------------------------------------------------------------------------------------|--|--|
|                                      |                                                                                                    |  |  |

Nella quarta finestra scegliamo un nome per la maschera con la possibilità:

1) di aprire la maschera per visualizzare o inserire informazioni

2) modificare la struttura della maschera (che vedremo in seguito)

| Creazione guidata Maschera |                                                                                                    |
|----------------------------|----------------------------------------------------------------------------------------------------|
|                            | Scegliere il titolo da assegnare alla maschera.<br>maschera inserimento dati                                                                  |
|                            | Tutte le informazioni necessarie per la creazione della<br>maschera sono ora disponibili.<br>Scegliere un'opzione:                            |
|                            | <ul> <li><u>A</u>prire la maschera per visualizzare o inserire informazioni</li> <li><u>M</u>odificare la struttura della maschera</li> </ul> |
|                            | Visualizza la <u>G</u> uida sull'utilizzo della maschera.                                                                                     |
|                            | Annulla < <u>I</u> ndietro <u>Avanti</u> > <u>Eine</u>                                                                                        |

Selezioniamo apri maschera per visualizzare o inserire informazioni e clicchiamo su fine. Siamo quindi pronti ad inserire i dati nella nostra maschera visualizzata qui sotto appena creata.

| Codice socio | 100             |
|--------------|-----------------|
| Nome         | Mario           |
| E-mail       |                 |
| Indirizzo    | Via Cavour, 145 |
| Telefono     | 0333234         |
| Fax          |                 |

I pulsanti sotto la maschera servono per far scorrere i record

Record: 14 - 1 + +1 +\* di 4

| 14        | Visualizza il primo record        |
|-----------|-----------------------------------|
| •         | Visualizza il record precedente   |
| •         | Visualizza il record successivo   |
| <b>FI</b> | Visualizza l'ultimo record        |
| ►*        | Nuovo record per inserimento dati |
|           |                                   |

#### Questo documento è stato redatto personalmente da Pierluigi Origgi (poriggi@origgi.com).

Non mi assumo responsabilità riguardo l'uso di questa guida, in quanto non garantisco l'esattezza del contenuto nonostante tutto il mio impegno. Non ci sono scopi commerciali e l'uso è solo divulgativo e gratuito. E' permessa la pubblicazione su altri siti lasciando intatto il contenuto e un riferimento al sito www.webanchio.com

# Settima lezione di Access 2000

## Creare semplici report

Un report si può definire, alla fin fine, ciò che serve di più in un database.

E' lo strumento con il quale si può vedere i risultati di tutta la gestione di un database. Più i report sono dotati di buona struttura per la stampa, più un database acquista valore.

In altre parole per meglio visualizzare per la stampa su un foglio i risultati di un database, che possono derivare da una o più tabelle o da una o più query, access utilizza i report.

I report si possono personalizzare come si vuole, aggiungere immagini, avere intestazioni e piè di pagina, possono calcolare totali e sottototali e avere grafici. I report possono essere usati per fatture, ordini, presentazioni e etichette postali.

I report standard sono di due tipi:

A Colonne - dove i nomi dei campi sono sul lato sinistro del report e i valori sul lato destro. Tabulare - dove i nomi dei campi sono in alto del report e i valori sotto di essi.

Esistono due modi per creare report:

Con la Visualizzazione struttura che consente una maggiore flessibilità.

Con la Creazione guidata Report che è molto più veloce ma meno pratica.

In questa lezione ci occuperemo della Creazione guidata Report mentre dell'altra ce ne occuperemo più avanti. Apriamo il database, selezioniamo Report e facciamo clic su Nuovo, nella finestra Nuovo report che appare selezioniamo Creazione guidata Report e facciamo clic su ok.

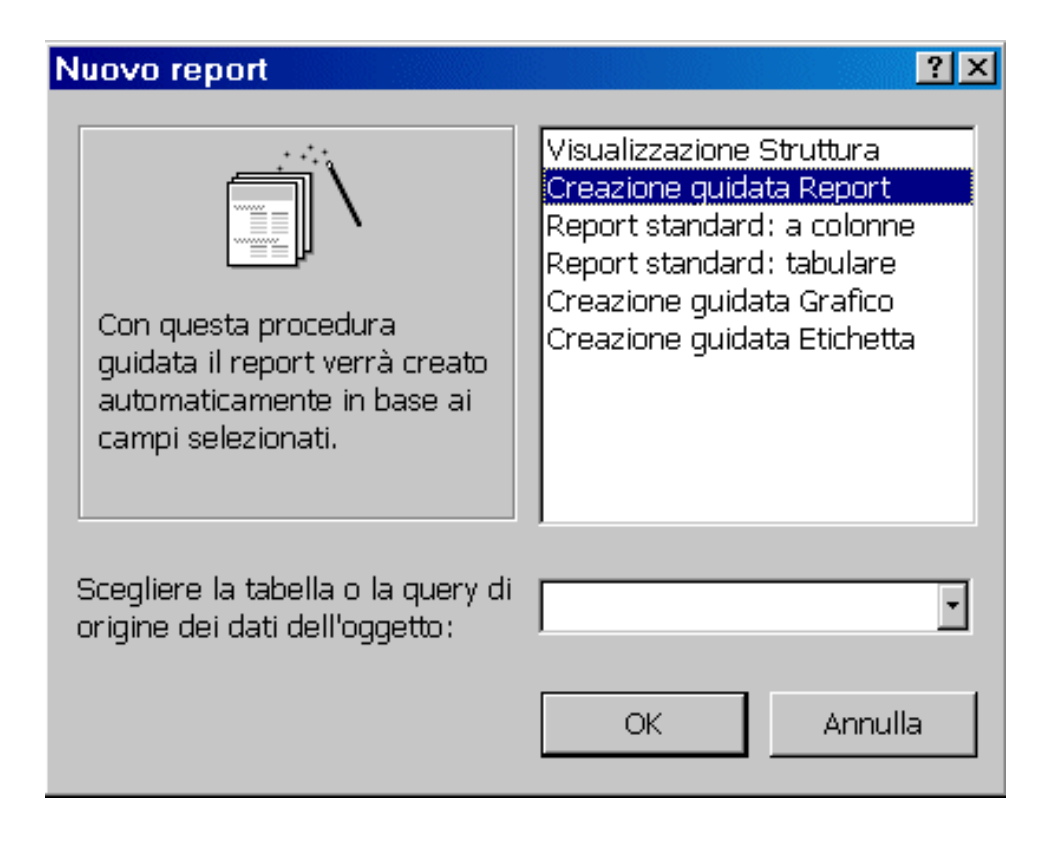

Nella prima finestra Creazione guidata Report selezioniamo la tabella o la query che vogliamo inserire e successivamente i campi, poi facciamo clic su Avanti.

| Creazione guidata Report         Scegliere i campi da includere nel report.         È possibile scegliere da più tabelle o query.         Tabelle/query         Tabella: Tabella1         Campi disponibili:         Campi disponibili:         Campi selezionati:         Paeifono         Fax         Annulla       Indietro         Annulla       Indietro |                          |                                                                                             |
|----------------------------------------------------------------------------------------------------|--------------------------|---------------------------------------------------------------------------------------------|
| Segliere i campi da includere nel report.   É possibile scegliere da più tabelle o query.   Tabelle/query   Tabella: Tabella1   Campi disponibili:   Campi selezionati:   Codice socio   Nome   E-mail   Indrizzo   Telefono   Extension   Extension                                                                                                    | Creazione guidata Report |                                                                                             |
| Tabella: Tabella1   Campi disponibili:   Campi selezionati:   Codice socio   Nome   E-mail   Indirizzo   Telefono   Fax     Annulla     Annulla     Annulla                                                                                                    |                          | Scegliere i campi da includere nel report.<br>È possibile scegliere da più tabelle o query. |
| Campi disponibili: Campi selezionati:   Codice socio   Nome   E-mail   Indirizzo   Telefono   Fax     Annulla     Annulla     Annulla     Indirizzo     Eine                                                                                                    | Tabella' Tabella1        | Ĩ                                                                                           |
| Annulla < Indietro <u>A</u> vanti > <u>E</u> ine                                                                                                    | Campi disponibili:       | Campi selezionati:<br>Codice socio<br>Nome<br>E-mail<br>Indirizzo<br>Telefono<br>Fax        |
|                                                                                                    |                          | Annulla < Indietro <u>A</u> vanti > <u>E</u> ine                                            |

Nella seconda finestra possiamo aggiungere i livelli di gruppo e clicchiamo su Avanti.

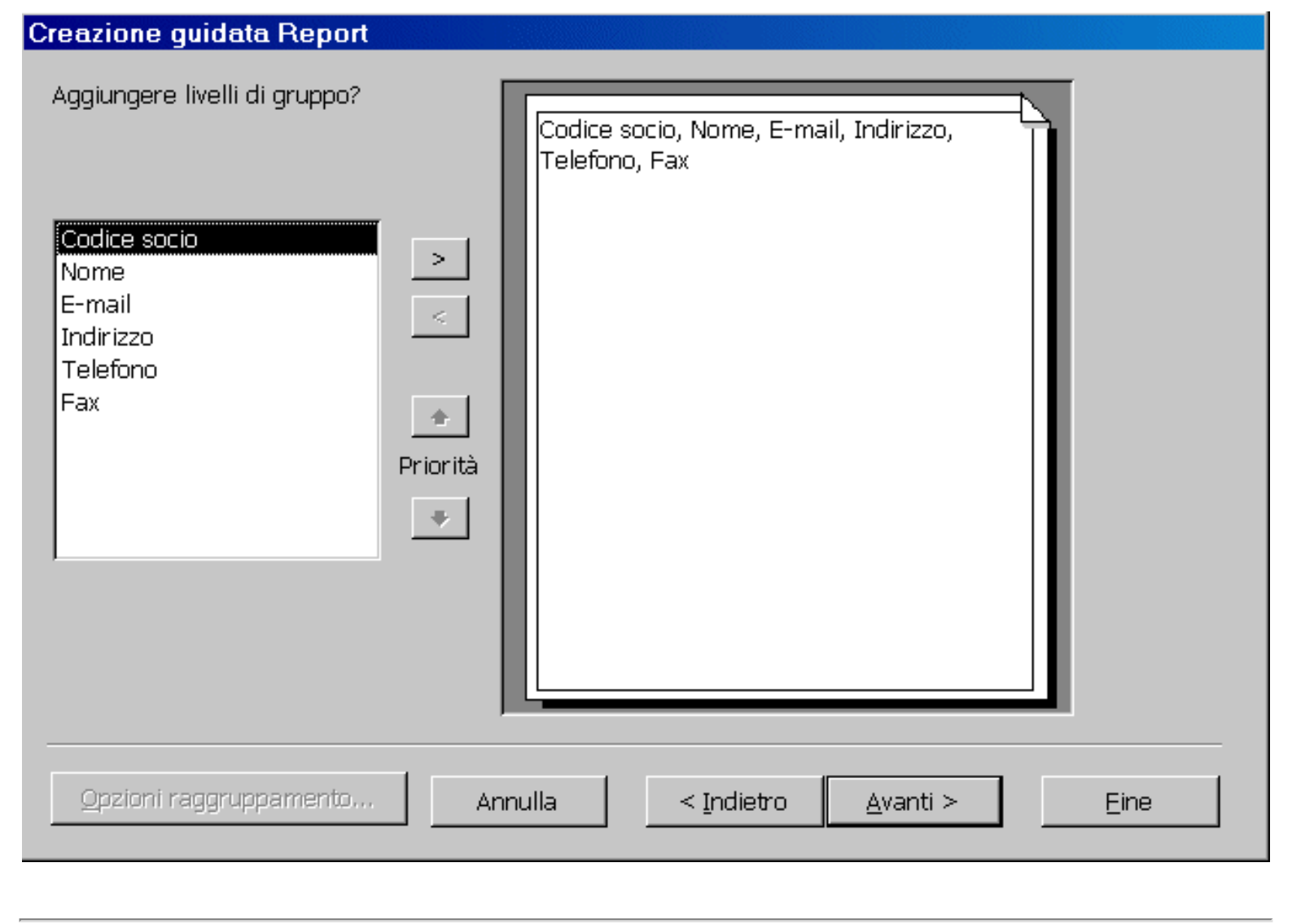

Nella terza finestra scegliamo il tipo di ordinamento dei record e clicchiamo su Avanti.

Scegliere il tipo di ordinamento dei record.

|           | È possibile ordinare i record in base ad un massimo di<br>quattro campi, in senso crescente o decrescente.                                       |
|-----------|----------------------------------------------------------------------------------------------------|
| ××××××××× | 1 2                                                                                                    |
|           | 2 2                                                                                                    |
|           | 3                                                                                                    |
|           | 4 <u>▼</u> <u><u><u></u><u></u><u></u><u></u><u></u><u></u><u></u><u></u><u></u><u></u><u></u><u></u><u></u><u></u><u></u><u></u><u></u></u></u> |
|           |                                                                                                    |
|           |                                                                                                    |
|           |                                                                                                    |

Nella quarta finestra scegliamo il Layout da utilizzare con il report e clicchiamo su Avanti.

Scegliere il layout da utilizzare con il report.

|                                       | Layout                                                                | — Orientamento —                                              |
|---------------------------------------|-----------------------------------------------------------------------|---------------------------------------------------------------|
| X X X X X X X X X X X X X X X X X X X | <ul> <li>Verticale</li> <li>Tabulare</li> <li>Giustificato</li> </ul> | <ul> <li>Verticale</li> <li>Orizzontale</li> <li>A</li> </ul> |
|                                       | Regola la larghezza dei ca<br>includerli tutti in una pagir           | ampi per<br>na                                                |
| Annulla                               | < <u>I</u> ndietro <u>A</u> vanti 3                                   | > <u>E</u> ine                                                |
|                                       |                                                                       |                                                               |

Nella quinta finestra scegliamo lo stile da utilizzare e clicchiamo su Avanti.

Scegliere lo stile da utilizzare.

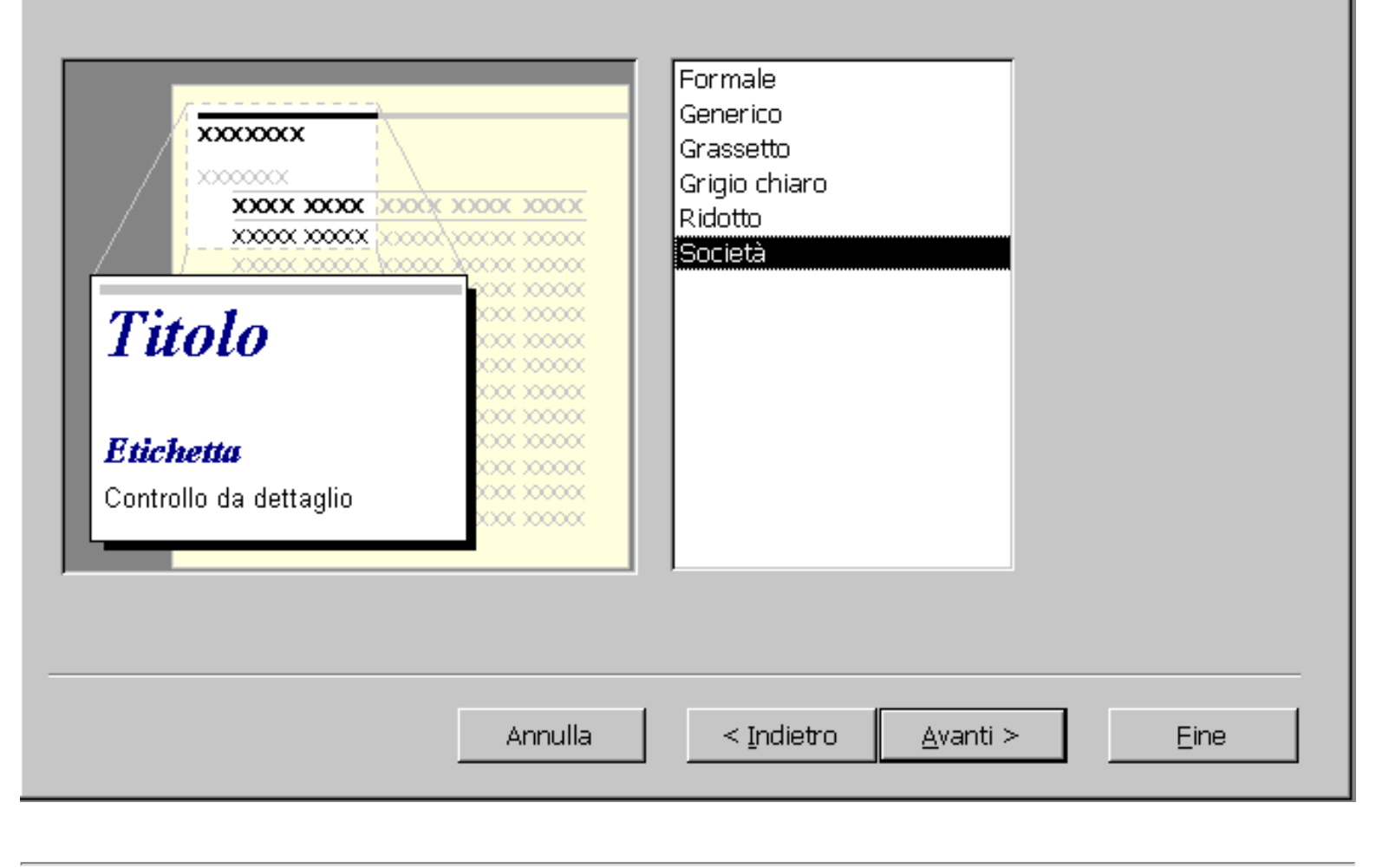

Nella sesta finestra diamo il nome al report, selezioniamo Visualizza report in anteprima e clicchiamo su Fine.

| Creazione guidata Report |                                                                                                    |
|--------------------------|----------------------------------------------------------------------------------------------------|
|                          | Scegliere il titolo da assegnare al report.<br>Indirizzi                                                       |
|                          | Tutte le informazioni necessarie per la creazione del report<br>sono ora disponibili.<br>Scegliere un'opzione: |
|                          | <ul> <li>⊙ <u>M</u>odificare la struttura del report</li> </ul>                                                |
|                          | 🗖 Visualizza la <u>G</u> uida sull'utilizzo del report                                                         |
|                          | Annulla < Indietro <u>A</u> vanti > <u>E</u> ine                                                               |

Posiamo vedere subito il nostro report appena creato che successivamente sarà possibile modificare in

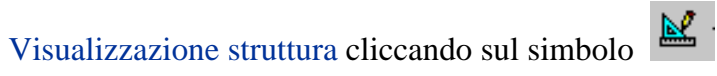

Quando apriamo un report, viene visualizzato in anteprima di stampa, in modo da vedere come appare prima di stamparlo.

| Con i tasti: | zoom (per cambiare l'ingrandimento)             |
|--------------|-------------------------------------------------|
|              | una pagina (per visualizzare una pagina)        |
|              | due pagine (per visualizzare due pagine)        |
|              | pagine multiple 🕮 (per visualizzare più pagine) |

possiamo agire sul report in visualizzazione schermo, ma se dobbiamo stampare alcune pagine di un report composto da parecchie pagine dobbiamo usare la finestra di dialogo di stampa. Clicchiamo su File e poi su Stampa e scegliamo di stampare solo le pagine che ci interessa.

| -Stampante                           |                                |                                                        |
|--------------------------------------|--------------------------------|--------------------------------------------------------|
| <u>N</u> ome:                        | HP DeskJet 690C Series Printer | <ul> <li>Proprietà</li> </ul>                          |
| Stato:                               | Stampante predefinita; Pronta  | a                                                      |
| Tipo:                                | HP DeskJet 690C Series Printe  | r                                                      |
| Percorso:                            | LPT1:                          |                                                        |
| Commento:                            |                                | 🗖 Stampa s <u>u</u> file                               |
| – Intervallo si<br>O <u>T</u> utto   | tampa                          | Copie<br>Numero di <u>c</u> opie: 1 💌                  |
| ● <u>P</u> agine<br>● <u>R</u> ecord | Da: 4 A: 6                     | 1 <sup>1</sup> 2 <sup>2</sup> 3 <sup>3</sup> Eascicola |
| Imposta                              |                                | OK Annulla                                             |

Questo documento è stato redatto personalmente da Pierluigi Origgi (poriggi@origgi.com).

Non mi assumo responsabilità riguardo l'uso di questa guida, in quanto non garantisco l'esattezza del contenuto nonostante tutto il mio impegno. Non ci sono scopi commerciali e l'uso è solo divulgativo e gratuito. E' permessa la pubblicazione su altri siti lasciando intatto il contenuto e un riferimento al sito www.webanchio.com

# Ottava lezione di Access 2000

## Aggiornamento delle tabelle

## Inserire una colonna in una tabella

Possiamo utilizzare due modi per inserire una colonna in una tabella:

- 1) In visualizzazione struttura
- 2) In modalità foglio dati

In visualizzazione struttura

Apriamo la tabella e clicchiamo sul simbolo visualizzazione struttura, portiamoci con il mouse sulla riga della colonna sotto della quale si vuole inserire una nuova colonna, clicchiamo con il tasto destro del mouse e scegliamo inserisci riga.

In modalità foglio dati

Apriamo la tabella in modalità foglio dati e facciamo clic sulla colonna alla sinistra della quale si vuole inserire una colonna, facciamo clic sul menu inserisci e poi su colonna.

## Cambiare nome a una colonna

Apriamo la tabella in visualizzazione foglio dati, posizioniamo il puntatore del mouse sull'intestazione della colonna che si vuole cambiare e facciamo doppio clic, digitiamo il nuovo nome e premiamo invio

## Eliminare una colonna

Apriamo la tabella in visualizzazione foglio dati, clicchiamo sull'intestazione della colonna da cancellare, selezioniamo il menu Modifica e facciamo clic su elimina colonna, selezioniamo si per confermare l'eliminazione.

Questo documento è stato redatto personalmente da Pierluigi Origgi (poriggi@origgi.com).

Non mi assumo responsabilità riguardo l'uso di questa guida, in quanto non garantisco l'esattezza del contenuto nonostante tutto il mio impegno. Non ci sono scopi commerciali e l'uso è solo divulgativo e gratuito. E' permessa la pubblicazione su altri siti lasciando intatto il

contenuto e un riferimento al sito www.webanchio.com

# Nona lezione di Access 2000

Come utilizzare operatori in una query

Nella riga criteri della griglia di disegno di una query si possono inserire dei criteri

| Campo:   | Codice socio | Nome     | E-mail   | Indirizzo                                                                                                    |
|----------|--------------|----------|----------|----------------------------------------------------------------------------------------------------|
| Tabella: | Tabella1     | Tabella1 | Tabella1 | Tabella1                                                                                                    |
| namento: |              |          |          |                                                                                                    |
| Mostra:  | ✓            |          |          | Image: A start of the start of the start |
| Criteri: |              |          |          |                                                                                                    |
| Oppurs:  |              |          |          |                                                                                                    |
|          | <b>T</b>     |          |          | 1                                                                                                    |

Possiamo usare anche operatori di confronto per realizzare un gruppo specifico di record in una tabella.

Per esempio possiamo visualizzare, nel caso di un database riguardante delle iscrizioni a un concorso, solo gli iscritti precedenti o antecedenti a una determinata data.

Gli operatori di confronto sono simboli che rappresentano condizioni riconosciute da Access.

Nelle tabella sotto sono elencati tutti gli operatori di confronto:

| Operatore  | Descrizione         |
|------------|---------------------|
| <          | Minore di           |
| <=         | Minore o uguale a   |
| >          | Maggiore di         |
| >=         | Maggiore o uguale a |
| $\diamond$ | Diverso da          |
| =          | Uguale a            |
| Not        | Negazione logica    |

#### Esempio Pratico:

Apriamo la nostra query in visualizzazione struttura, selezioniamo la riga criteri sotto il campo appropriato e digitiamo >=31/12/99 e premiamo invio.

| 📰 Query1 : Que                                                      | ery di selezione |                                                                     |                     |                      | _ 🗆 🗵  |
|---------------------------------------------------------------------|------------------|---------------------------------------------------------------------|---------------------|----------------------|--------|
| Tabella<br>*<br>Codice s<br>Nome<br>E-mail<br>Indirizzo<br>Telefond |                  | Tabella2 * Codice Categoria Quota d'iscrizione Periodo d'iscrizione |                     |                      | -      |
|                                                                     |                  |                                                                     |                     |                      | •<br>۲ |
| Compos                                                              | Tediciano        | Talafana                                                            | Queta d'iscrizione  | Deriodo d'incriziono |        |
| Tahallar                                                            | Tabolla1         | Tabolla1                                                            | Quota u isci izione | Tabolla2             | Tab    |
| Ordinamento:                                                        |                  |                                                                     |                     |                      |        |
| Mostra                                                              |                  |                                                                     |                     |                      |        |
| Criteri:                                                            |                  |                                                                     |                     | <="31/12/99"         |        |
| Oppure:                                                             |                  |                                                                     |                     | ~~ 01/12/00          | -      |
| opposed.                                                            | 1                |                                                                     |                     |                      |        |
|                                                                     |                  |                                                                     |                     |                      |        |

Un altro esempio è quello di voler visualizzare solo i record di ordini che superano una certa cifra, quella di 1.000.000: nella riga criteri sotto il campo appropriato digitiamo >=1000000 e premiamo invio. Quando eseguiamo la query notiamo che appaiono solo i record che soddisfano il criterio inserito, cioè solo gli ordini con cifre uguali o superiori al milione.

Si può ottenere diversi risultati utilizzando più di un operatore di confronto, inserendo la condizione and. Per esempio se si vuole visualizzare degli iscritti la cui data di iscrizione cade tra il 1/5/99 e il 30/6/99, scriviamo entrambi i criteri su una singola linea nella riga Criteri sotto il campo appropriato: >=1/5/99 and <=30/6/99

| 🗐 Query1 : Que                                                      | ery di selezione     |                                                                              |                                       |           |
|---------------------------------------------------------------------|----------------------|------------------------------------------------------------------------------|---------------------------------------|-----------|
| Tabella<br>*<br>Codice s<br>Nome<br>E-mail<br>Indirizzo<br>Telefond |                      | abella2<br>Codice<br>Categoria<br>Quota d'iscrizione<br>Periodo d'iscrizione |                                       | ▲<br>     |
| Campo:<br>Tabella:                                                  | Telefono<br>Tabella1 | Quota d'iscrizione<br>Tabella2                                               | Periodo d'iscrizione<br>Tabella2      | Categoria |
| Ordinamento:<br>Mostra:<br>Criteri:                                 |                      |                                                                              | ✓ ✓ ✓ ✓ ✓ ✓ ✓ ✓ ✓ ✓ ✓ ✓ ✓ ✓ ✓ ✓ ✓ ✓ ✓ |           |
| Oppure:                                                             | 1                    |                                                                              |                                       | ▼<br>▶    |

E' possibile ottenere lo stesso risultato dell'esempio sopra utilizzando l'operatore Between....And, scrivendo nella riga criteri sotto il campo appropriato Between 1/5/99 and 30/6/99

| 🗐 Query1 : Que                                                       | ery di selezione               |                                                                   |                       |          |
|----------------------------------------------------------------------|--------------------------------|-------------------------------------------------------------------|-----------------------|----------|
| Tabella<br>*<br>Codice se<br>Nome<br>E-mail<br>Indirizzo<br>Telefono | ocio                           | bella2<br>dice<br>egoria<br>ota d'iscrizione<br>iodo d'iscrizione |                       | <br><br> |
| Campo:<br>Tabella:                                                   | Quota d'iscrizione<br>Tabella2 | Periodo d'iscrizione<br>Tabella2                                  | Categoria<br>Tabella2 | <u> </u> |
| Ordinamento:<br>Mostra:<br>Criteri:                                  |                                | ■<br>Between "1/5/99" And "30/6/99"                               |                       |          |
| Oppure:                                                              | I                              |                                                                   |                       |          |

Questo documento è stato redatto personalmente da Pierluigi Origgi (poriggi@origgi.com).

Non mi assumo responsabilità riguardo l'uso di questa guida, in quanto non garantisco l'esattezza del contenuto nonostante tutto il mio impegno. Non ci sono scopi commerciali e l'uso è solo divulgativo e gratuito. E' permessa la pubblicazione su altri siti lasciando intatto il contenuto e un riferimento al sito <u>www.webanchio.com</u>

# Decima lezione di Access 2000

## Strutturare query

### Campo calcolato.

E' possibile con l'uso di espressioni usare campi in una tabella per calcolare nuovi valori. Per esempio moltiplicare il valore del campo quantità per il valore del campo prezzo. Nelle espressioni i nomi dei campi sono racchiusi tra parentesi quadre [] mentre i numeri no. Se dovessimo calcolare delle commissioni sulle vendite e visualizzare i risultati in una colonna chiamata Provvigioni, basterà digitare Provvigioni:0,2\*[Vendite] nella griglia di disegno.

Riportiamo 2 esempi pratici.

1) Supponiamo di avere una query con un campo Quantità Prodotto e un campo Prezzo e dobbiamo calcolare la vendita totale di un prodotto. Apriamo la query in visualizzazione struttura e selezioniamo la riga campi in una colonna vuota e digitiamo

Vendita Tot:[Quantità Prodotto]\*[Prezzo] (Vendita prodotto è il nuovo campo che stiamo creando, il resto tra le parentesi quadre è l'espressione che genera la vendita totale)

| Campo:       | Vendita Tot: [Quantità prodotto]*[Prezzo] |
|--------------|-------------------------------------------|
| Tabella:     |                                           |
| Ordinamento: | 106                                       |
| Mostra:      |                                           |
| Criteri:     |                                           |
| Oppure:      |                                           |
|              |                                           |
|              |                                           |

2)Supponiamo di avere una query con un campo Totale Vendite Italia e dobbiamo calcolare una provvigione per un rappresentante.

Apriamo la query in visualizzazione struttura selezioniamo la riga campi in una colonna vuota e digitiamo:

Provvigioni:[Totale Vendita Italia]\*0,1 (0,1 per calcolare il 10%)

| -            |                                         |   |
|--------------|-----------------------------------------|---|
| Campo:       | Provvigioni:[Totale Vendita Italia]*0,1 |   |
| Tabella:     |                                         |   |
| Ordinamento: |                                         |   |
| Mostra:      |                                         |   |
| Criteri      | 77.19                                   | _ |
| Oppuro       |                                         |   |
| oppure,      |                                         |   |
|              |                                         |   |
|              |                                         |   |

### Funzioni nelle query

E' possibile in una query raggruppare per nome tutti i fornitori o clienti e calcolare la somma degli ordini di ogni cliente o fornitore.

In visualizzazione struttura clicchiamo su simbolo Totali  $\Sigma$  sulla barra degli strumenti e nella riga formula sotto il campo clienti selezioniamo Raggruppamento, sotto il campo vendite selezioniamo Somma.

| Campo:              | Clienti        | Vendite  |
|---------------------|----------------|----------|
| Tabella:            | Tabella3       | Tabella3 |
| Formula:            | Raggruppamento | Somma    |
| Mostra:             |                |          |
| Criteri:<br>Oppure: |                |          |

Quando eseguiamo la query notiamo che i clienti sono stati raggruppati con il loro totale corrispettivo vendite.

### Query parametrizzata

Una query parametrizzata è una query che quando viene lanciata chiede informazioni per ottenere il risultato.

Per esempio in una query con un campo Città possiamo al momento della sua esecuzione visualizzare tutti i record di una sola città.

Nella riga criteri in visualizzione struttura racchiusa tra parentesi quadre e seguita da due punti possiamo inserire il comando appropriato [Specifica la Città:]

|                                                                       | Tabella3                              |                              |                                                              |
|-----------------------------------------------------------------------|---------------------------------------|------------------------------|--------------------------------------------------------------|
|                                                                       | *<br>Clienti<br>Vendite<br>Città      |                              |                                                              |
|                                                                       |                                       | 222                          |                                                              |
| Campo:                                                                | Clienti                               | Vendite                      | Città                                                        |
| Campo:<br>Tabella:                                                    | Clienti<br>Tabella3                   | Vendite<br>Tabella3          | Città<br>Tabella3                                            |
| Campo:<br>Tabella:<br>Formula:                                        | Clienti<br>Tabella3<br>Raggruppamento | Vendite<br>Tabella3<br>Somma | Città<br>Tabella3<br>Raggruppamento                          |
| Campo:<br>Tabella:<br>Formula:<br>Ordinamento:<br>Mostra:             | Clienti<br>Tabella3<br>Raggruppamento | Vendite<br>Tabella3<br>Somma | Città<br>Tabella3<br>Raggruppamento                          |
| Campo:<br>Tabella:<br>Formula:<br>Indinamento:<br>Mostra:<br>Criteri: | Clienti<br>Tabella3<br>Raggruppamento | Vendite<br>Tabella3<br>Somma | Città<br>Tabella3<br>Raggruppamento<br>[Specifica la Città:] |

### Primi valori di una query

E' possibile ordinare i valori di un campo in una query in ordine decrescente o crescente e anche trovare i primi dieci o cinque (o quello che abbiamo bisogno) valori a secondo se il campo è ordinato in ordine decrescente (Z - A , 0 -9) quelli più alti; se il campo è ordinato in ordine crescente (A - Z , 9 - 0) quelli più bassi.

Apriamo la query in visualizzazione struttura selezioniamo la riga Ordinamento sotto il campo appropriato e selezioniamo decrescente.

|              | 1            | 1        |   |
|--------------|--------------|----------|---|
| Campo:       | Codice socio | Nome     | _ |
| Tabella:     | Tabella1     | Tabella1 |   |
| Ordinamento: | Decrescente  | N        |   |
| Mostra:      |              | V V      |   |
| Criteri:     |              |          |   |
| Oppure:      |              |          |   |
|              |              |          |   |
|              |              |          |   |
|              |              |          |   |

Selezioniamo sulla barra degli strumenti la casella valori su 5.

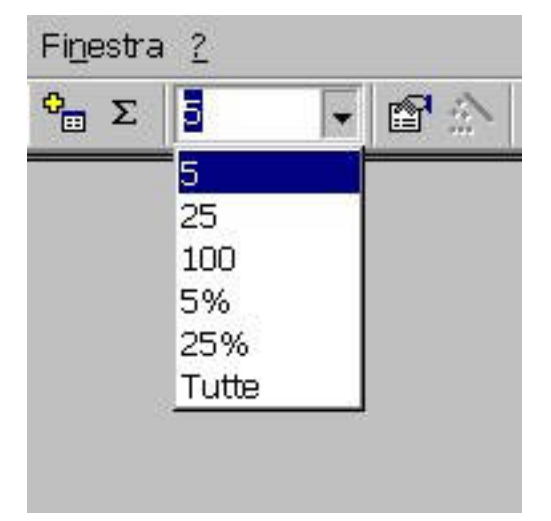

Eseguiamo la query e notiamo che sono visualizzati i primi cinque valori elencati in ordine decrescente.

Questo documento è stato redatto personalmente da Pierluigi Origgi (poriggi@origgi.com).

Non mi assumo responsabilità riguardo l'uso di questa guida, in quanto non garantisco l'esattezza del contenuto nonostante tutto il mio impegno. Non ci sono scopi commerciali e l'uso è solo divulgativo e gratuito. E' permessa la pubblicazione su altri siti lasciando intatto il contenuto e un riferimento al sito <u>www.webanchio.com</u>

# **Undicesima lezione di Access 2000**

## Query di comando

### 1) Query di creazione tabella

Questo tipo di query crea una nuova tabella con dati provenienti da una tabella esistente o da una query. Un esempio pratico può essere quello di avere dei dati di una tabella con tutti gli iscritti di una gara sportiva (che possono essere migliaia) di creare una nuova tabella dove poter inserire gli iscritti solo di una determinata età.

Facciamo clic su query e poi su nuovo e scegliamo visualizzazione struttura, selezioniamo la tabella dove dobbiamo attingere i dati e clicchiamo su aggiungi e poi su chiudi.

Aggiungiamo i campi desiderati sulla griglia di disegno e nella riga criteri sotto il campo età digitiamo Between 40 And 50

| 📰 Query3 : Que                                     | ery di selezione |          |                   |                  |
|----------------------------------------------------|------------------|----------|-------------------|------------------|
| Tabelle<br>*<br>Nome<br>Cognome<br>Età<br>Quota Is | e<br>crizione    |          |                   |                  |
| Campo:                                             | Nome             | Cognome  | Ftà               | Quota Iscrizione |
| Tabella:                                           | Tabella4         | Tabella4 | Tabella4          | Tabella4         |
| Ordinamento:                                       | 1 abona 1        |          |                   |                  |
| Mostra:                                            |                  |          |                   |                  |
| Criteri:                                           |                  |          | Between 40 And 50 |                  |
| Oppure:                                            |                  |          |                   |                  |
|                                                    | •                |          |                   |                  |

selezioniamo nel menu il comando Query e s nuova tabella nella finestra che ci appare

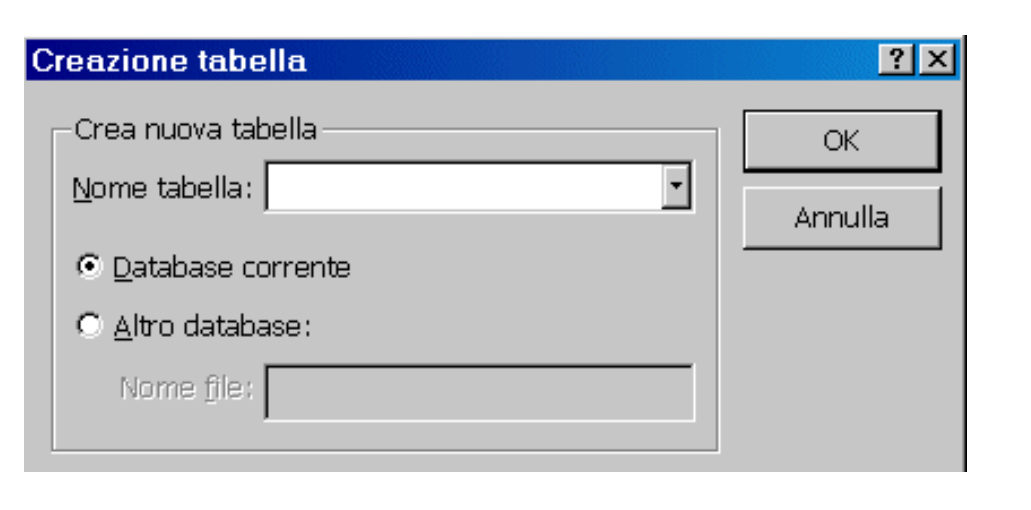

e scegliamo query di creazione tabella, inseriamo il nome della

e clicchiamo su ok, salviamo la query dandogli un nome e chiudiamo. Clicchiamo due volte sulla query creazione tabella appena creata

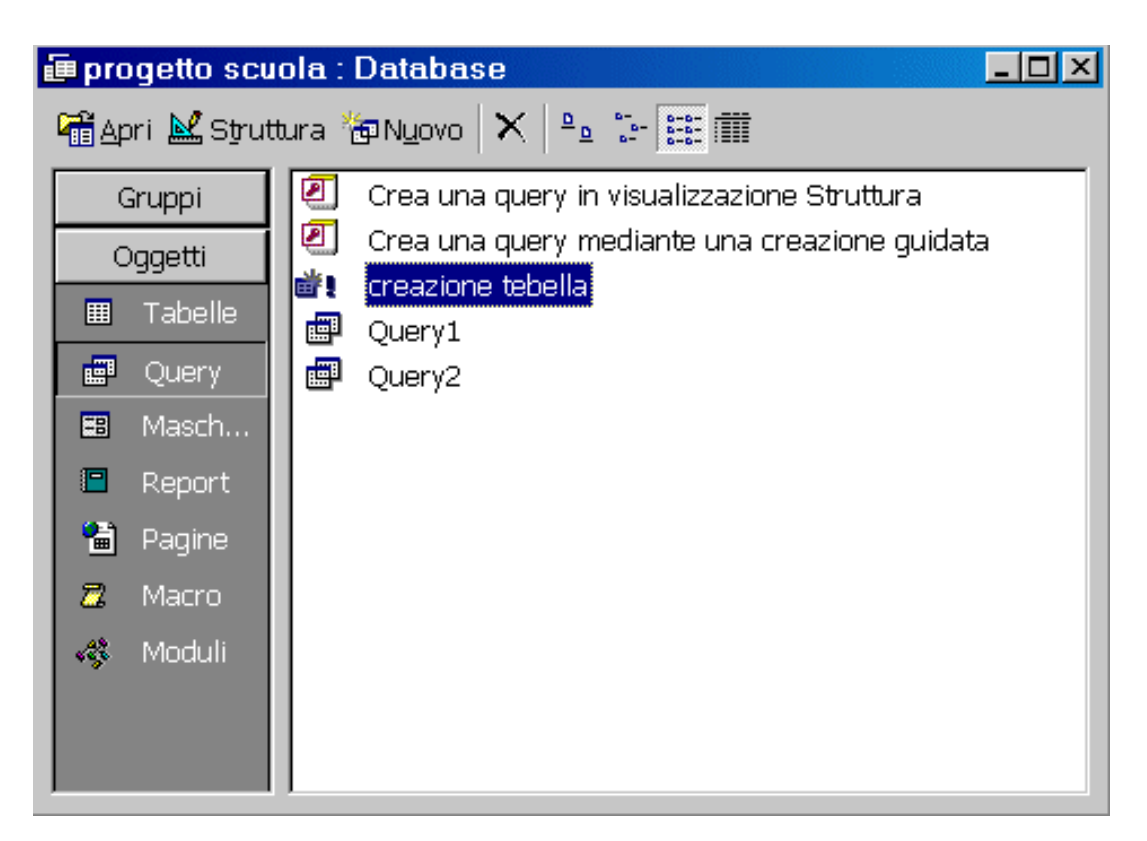

e vediamo nella sezione tabelle una nuova tabella con i campi desiderati.

#### 2) Query di aggiornamento

Con questa query è possibile aggiornare dei valori di dati di una tabella esistente, come per esempio un aumento di listino prezzi.

Facciamo clic su query e poi su nuovo e scegliamo visualizzazione struttura, selezioniamo la tabella dove dobbiamo aggiornare i dati e clicchiamo su aggiungi e poi su chiudi.

Selezioniamo il campo da inserire nella griglia di disegno, clicchiamo sul menu Query e scegliamo query di aggiornamento, nella griglia di disegno viene aggiunta la riga Aggiorna a scriviamo [Prezzo Unitario] \* 1,05

| Tabelle<br>*<br>Nome pr<br>Misure P<br>Prerzzo | odotto<br>rodotto<br>Unitario |
|------------------------------------------------|-------------------------------|
| Campo:                                         | Prerzzo Linitario             |
| Tabella:                                       | Tabella5                      |
| Aggiorna a:                                    | [Prezzo Unitario] * 1,05      |
| Criteri:                                       |                               |
| Oppure:                                        |                               |
|                                                |                               |

(1,05 per aumento del 5% - 1,10 per aumento del 10%).Salviamo la query dandogli il nome aumento del 5% e chiudiamo.Clicchiamo due volte sulla query aumento del 5%

| 🛱 Apri 🕍 Struttur | ra 🏀 Nyovo 🗙 🏝 🔚 🧱 🎆                            |
|-------------------|-------------------------------------------------|
| Gruppi            | Crea una query in visualizzazione Struttura     |
| Oggetti           | 2 Crea una query mediante una creazione guidata |
| III Tabelle       | Aumento del 5%<br>. creazione tebella           |
| 📰 Query           | 💼 Query1                                        |
| 📰 Masch           | 🗐 Query2                                        |
| 🖪 Report          |                                                 |
| 🛗 Pagine          |                                                 |
| 🗖 Macro           |                                                 |
| 🦚 Moduli          |                                                 |
|                   |                                                 |
|                   |                                                 |

e vediamo che nella tabella prezzi i prezzi sono aumentati del 5%.

#### 3) Query di eliminazione

Con questa query possiamo eliminare alcuni dati di una tabella in modo da mantenerla sempre efficiente. Possiamo eliminare gli iscritti di una società sportiva di due anni fa.

Facciamo clic su query poi su nuovo e scegliamo visualizzazione struttura, selezioniamo la tabella dove dobbiamo eliminare i dati e clicchiamo su aggiungi e poi su chiudi.

Aggiungiamo il campo desiderato sulla griglia di disegno, selezioniamo il menu query e scegliamo query di eliminazione, sulla riga criteri digitiamo Between 01/01/98 And 31/12/98 salviamo la query dandogli il nome eliminazione anno 1998 e chiudiamo.

| Tabella<br>*<br>Codice<br>Categori<br>Quota d'<br>Data D'is | ia<br>'iscrizione<br>scrizione                                         |  |
|-------------------------------------------------------------|------------------------------------------------------------------------|--|
|                                                             |                                                                        |  |
| Campo:<br>Tabella:<br>Elimina:<br>Criteri:<br>Oppure:       | Data D'iscrizione<br>Tabella2<br>Dove<br>Between 01/01/98 And 31/12/98 |  |

Digitiamo due volte sulla query eliminazione anno 1998

| 👫 <u>A</u> pri 🔛 S | Struttura 🏪 Nyovo 🗙 🖭 📰 🏢                     |
|--------------------|-----------------------------------------------|
| Gruppi             | Crea una query in visualizzazione Struttura   |
| Oggetti            | Crea una query mediante una creazione guidata |
| III Tabelle        | e 🧖 Aumento del 5%<br>e 📸 creazione tebella   |
| 📰 Query            | 🔨 🔀 eliminazione anno 1998                    |
| 👪 Masch            | Query1                                        |
| 🔳 Report           | t Query2                                      |
| 🗎 Pagine           |                                               |
| 🗖 Macro            |                                               |
| 🦚 Moduli           |                                               |
|                    |                                               |
|                    |                                               |

e vediamo che nella tabella (dove dovevamo eliminare dei dati) che sono stati eliminati i campi desiderati.

#### 4) Query di accodamento

Questa query copia dei dati di una tabella o da una query e li aggiunge alla fine di un'altra tabella o query. E' molto utile quando si deve trasferire dei dati da una tabella a un'altra, per esempio dati di una tabella di iscrizione soci di una società sportiva dell'anno98 da inserire in un'altra tabella come archivio. Altro esempio è quello di avere due tabelle Ordini Spediti e Ordini da spedire, possiamo usare una query di accodamento per copiare i record della tabella Ordini da Spedire nella tabella Ordini Spediti.

Con due tabelle: tabella Iscritti e tabella Iscritti 98 dobbiamo trasferire gli iscritti dell'anno 98 della prima tabella nella seconda tabella Iscritti 98

Facciamo clis su query e poi su nuovo e scegliamo visualizzazione struttura, selezioniamo la tabella Iscritti clicchiamo su aggiungi e poi su chiudi.

Aggiungiamo i campi desiderati sulla griglia di disegno clicchiamo sul menu query e scegliamo query di accodamento, scriviamo il nome della tabella alla quale dobbiamo accodare i dati e clicchiamo su ok.

| Accodamento               | <u>?×</u>     |
|---------------------------|---------------|
| Accoda a<br>Nome tabella: | OK<br>Annulla |
|                           |               |
| O <u>A</u> ltro database: |               |
| Nome file:                |               |

Nella griglia di disegno si aggiunge automaticamente la riga Accoda a e nella riga criteri digitiamo Between 01/01/98 And 31/12/98 salviamo la query con il nome archivio 98.

| 📰 Query3 : Que                                               | Query3 : Query di accodamento |           |                    |                               |  |
|--------------------------------------------------------------|-------------------------------|-----------|--------------------|-------------------------------|--|
| Iscirtti<br>*<br>Codice<br>Categori<br>Quota d'<br>Data D'is | a<br>iscrizione<br>scrizione  |           |                    |                               |  |
| Campai                                                       | Codico                        | Catagoria | Oueta d'ierriziene | Data Discrizione              |  |
| Campo.                                                       |                               |           |                    |                               |  |
| l abella :                                                   | Iscirtti                      | Iscirtti  | Iscirtti           | Iscirtti                      |  |
| Ordinamento:                                                 |                               |           |                    |                               |  |
| Accoda a:                                                    | Codice                        | Categoria | Quota d'iscrizione | Data D'iscrizione             |  |
| Criteri:                                                     |                               |           |                    | Between 01/01/98 And 31/12/98 |  |
| Oppure:                                                      |                               |           |                    | · · · · ·                     |  |
|                                                              | •                             | l         |                    | 1                             |  |
|                                                              |                               |           |                    |                               |  |

Clicchiamo due volte sulla query archivio 98

| 🛱 Apri 🕍 Strutt | tura 🏪 N <u>u</u> ovo 🗙 🖭 📰 🏢                 |
|-----------------|-----------------------------------------------|
| Gruppi          | Crea una query in visualizzazione Struttura   |
| Oggetti         | Crea una query mediante una creazione guidata |
| III Tabelle     |                                               |
| 📰 Query         | 📸 🛯 creazione tebella                         |
| 📰 Masch         | Query1                                        |
| 🖪 Report        | 👜 Query2                                      |
| 🗎 Pagine        |                                               |
| 🗖 Macro         |                                               |
| 🦚 Moduli        |                                               |
|                 |                                               |
|                 |                                               |

apriamo la tabella iscritti 98 e vediamo che sono stati trasferiti gli iscritti del 98.

Questo documento è stato redatto personalmente da Pierluigi Origgi (poriggi@origgi.com).

Non mi assumo responsabilità riguardo l'uso di questa guida, in quanto non garantisco l'esattezza del contenuto nonostante tutto il mio impegno. Non ci sono scopi commerciali e l'uso è solo divulgativo e gratuito. E' permessa la pubblicazione su altri siti lasciando intatto il contenuto e un riferimento al sito <u>www.webanchio.com</u>